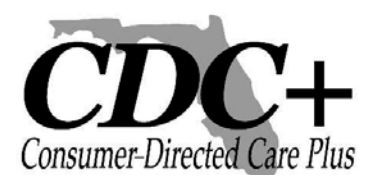

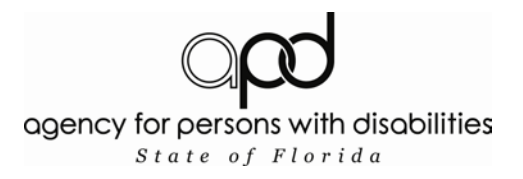

| Nueva Guía del usuario para el Sistema de pago de nómina por Interr                               |        |  |  |  |
|---------------------------------------------------------------------------------------------------|--------|--|--|--|
| Tabla de contenido                                                                                |        |  |  |  |
| Tema                                                                                              | Pagina |  |  |  |
| Información General para Hojas de asistencia para empleados                                       | 1      |  |  |  |
| Información General Para Vendedores Contratistas Independientes Facturas y solicitud de reembolso | 2      |  |  |  |
| Preparación para entrar el pago de nomina                                                         | 3      |  |  |  |
| Introducción al sistema por Internet                                                              | 4      |  |  |  |
| Pantalla del menú Principal                                                                       | 6      |  |  |  |
| Pantalla para hojas de asistencia de los empleados                                                | 7      |  |  |  |
| Como conseguir el número de rastreo Para las hojas de horario                                     | 13     |  |  |  |
| Como entrar las Facturas para agencias Vendedores y contratistas Independientes                   | 15     |  |  |  |
| Pantalla de solicitud de reembolso para Consumidores o Representantes                             | 21     |  |  |  |
| *** Nuevo*** Ver e imprimir Estados de cuenta del Consumidor                                      | 26     |  |  |  |
| Estado de Rastreo de lo que se ha Sometido                                                        | 30     |  |  |  |

#### Nueva Guía del usuario para el Sistema seguro de pago de nomina por Internet

La Agencia Para Personas con Discapacidades (APD) Programa de Cuidado Dirigido por el Consumidor CDC+ desarrollo las siguientes instrucciones para ayudarle a entrar sus hojas de asistencia o facturas de vendedores o contratistas independientes y solicitudes de reembolso utilizando el Sistema seguro de nómina de CEC+ a través de la página web. A los consumidores y sus representantes autorizados se les asignaran nombres de usuarios y contraseñas seguras que deberán ser utilizadas para acceder a este sistema. Si usted tiene alguna pregunta favor de llamar al centro de Servicio al cliente de CDC+ al número gratuito 1-866-761-7043

#### Información General - Hojas de asistencia para empleados

Hojas de asistencia para empleados deberán ser completadas incluyendo tiempo de entrada y salida para cada día como de costumbre deberán estar firmadas por usted y por el empleado al finalizar cada semana. Esta es documentación oficial de Medicaid para pagar por sus empleados. Las hojas de asistencia deberán ser retenidas en sus archivos por 5 años.

Deberá entrar sus hojas de asistencia para empleados a través del sistema seguro de nómina entre <u>lunes 8:00 a.m. y martes 5:00 p.m. Hora del Este</u> siguiente del último día de la semana ya trabajada. Podrá verificar las horas para cada periodo de pago revisado el horario oficial de pagos bi-semanal de CDC+ proveído a usted cada 6 meses; también disponible en la página **Web** <u>http://apd.myflorida.com/cdcplus</u>.

Cuando entre las hojas de asistencia para empleados, seleccione numero de empleado, nombre y código de servicio, para el servicio proveído, del menú desplegable. Los menús desplegables solo darán la opción de seleccionar los empleados y códigos de servicio autorizados en el plan de presupuesto para el periodo de tiempo seleccionado. Es su opción de entrar las hojas de asistencia para empleados semanalmente o cada dos semanas por las semanas de periodo de pago, pero las hojas de asistencia de los empleados deben ser completadas por sus empleados, semanalmente.

#### Información General Vendedores, Contratistas Independientes, Facturas y Solicitud de Reembolso

Facturas para vendedores y contratistas independientes y solicitud para reembolso Deberá completar las formas de pago para vendedores/contratistas independientes y solicitud para reembolso como hace normalmente. Estas formas, junto a las facturas de vendedores y verificación escrita por servicios prestados, es la documentación para Medicaid pagar los servicios. Copias de formas de pago y reembolso, junto a las facturas, deberían mantenerse en sus archivos por 5 años.

Una vez reciba alguna factura de agencias/vendedores y/o contratistas independientes luego de que los servicios hayan sido proveídos durante el mes, podrá solicitar pagos para la factura a través del sistema seguro de nómina o por servicio telefónico llamando al centro de servicio al cliente. <u>Solicitudes de pagos hechos antes de las 5 p.m. Hora del Este.</u> En martes siguiente al final de la semana de pago, serán en la siguiente nómina de pago bisemanal.

Al entrar facturas de pago de vendedores o contratistas independientes, seleccione el número de ID del vendedor o contratista independiente del menú desplegable, además del nombre y código de servicio por servicios proveídos. El menú desplegable le dará solamente la opción de vendedores o contratistas independientes y códigos de servicios autorizados en el plan de presupuesto para el periodo de tiempo seleccionado.

Al entrar solicitud para reembolso, seleccionar la persona apropiada (consumidor o representante) a ser reembolsada y el código de servicio apropiado por el cual el reembolso es solicitado. El menú desplegable solo le dará la opción por los códigos de servicio autorizados para rembolsar al consumidor/represéntate basado en el plan presupuesto autorizado para el tiempo seleccionado.

Si en algún momento, algún proveedor o código de servicio no aparecen en el menú desplegable, y usted cree que deben ser opciones del menú, favor de llamar al centro de servicio al cliente de CDC+. Los representantes le asistirán con la entrada de nómina.

#### Preparación para la entrada al sistema de pago de nomina

## Instrucciones para procesar hojas de asistencia, Facturas y solicitud de reembolso

#### Antes de llamar o ir a la página Web para entrar su información

- Las hojas de horario de sus empleados han sido totalmente completadas y firmadas en la columna titulada" total de horas trabajadas ". Cada servicio prestado, día trabajado y el total para cada servicio han sido completados en la parte inferior de la forma.
- La forma de solicitud de pago para vendedores y contratistas independientes ha sido completada y la factura original ha sido adjunta a la forma.
  - Si la factura original no tiene un número de impreso, favor de crear un número y escribir ese número en la factura (Sugerencia: Si su vendedor o el contratista independiente no escriba el número de factura, haga un número significativo, tal como las iniciales y la fecha, que sean consistente con el mes. Escriba el número de factura de manera que pueda siempre identificarlo si es requerido para propósitos de auditoria.
  - Usted también necesita la fecha de factura.
- La forma de solicitud de reembolsos para consumidores / representantes debe estar completada con el recibo de pago adjunto a la factura.

### Sistema por Internet

 Vaya a APD's Sistema seguro de pago de nómina por Internet <u>https://cdcplus.apd.myflorida.com/securetimesheet/</u>.

| El buscador de la red no parece estar activo para accesar en esta página lo cual no le<br>permitirá trabajar apropiadamente. Favor de seguir uno de los enlaces a continuación,<br>los cuales le darán instrucciones de como cambiar la seguridad establecida en su<br>computadora y permitir el acceso a la página.<br>• Microsoft Internet Explorer<br>Eirefox<br>• Safari |                                                                             |
|----------------------------------------------------------------------------------------------------|-----------------------------------------------------------------------------|
| Sistema seguro de pago de nomina por Internet de APD                                                                                                    |                                                                             |
| CDC+                                                                                                    | Si ha recibido este aviso debe                                              |
| Esta página es para el uso exclusivo de consumidores activos de CDC+ y representantes autorizados.                                                                                                    | seleccionar la conexión correspondiente<br>para ajustar la configuración de |
| Uso y acceso sin autorización de este sistema de pago de nomina esta estrictamente prohibido.                                                                                                    | seguridad para permitir el acceso a la página .                             |
| Este sistema de pago de nomina y sus recursos podrán ser utilizados únicamente por individuos<br>autorizados.                                                                                                    |                                                                             |
| Al accesar sin autorización al Sistema de pago de nomina serán procesados legalmente por las leyes<br>Federales de Estados Unidos y del estado de la Florida.                                                                                                    |                                                                             |
| De tener preguntas relacionadas a su autorización para usar este Sistema de pago de nomina o sus<br>recursos favor de llamar al número libre de cargos a 1-866-761-7043                                                                                                    |                                                                             |
| Nombre del usuario                                                                                                    |                                                                             |
| Clave de acceso                                                                                                    |                                                                             |
| Entrar al sistema                                                                                                    |                                                                             |

- En esta página hay una advertencia, ya que el consumidor o representante son usuarios autorizados, deberá entrar número de usuario y la contraseña asignada en el Sistema seguro de pago de nómina por Internet. Si no se le ha sido asignado un número de usuario y una contraseña, deberá obtener uno. No podrá proceder si no tiene esta información.
- □ Nota El formato que va utilizar el consumidor es:
- Apellido del consumidor + C + número de consumidor. El formato para representantes es: apellido del representante + R + número del representante. A todo consumidor y representante; si el consumidor selecciona algún Representante, se le creará una contraseña única. El nombre de usuario y contraseña no deberá ser compartida con nadie.
  - Entre el nombre del usuario
  - Entre la contraseña
  - Seleccione conectarse después de haber entrado nombre de usuario y contraseña.

| 💁 Default Page - Microsoft Internet Explorer                                                                                                    |                  |
|----------------------------------------------------------------------------------------------------|------------------|
| Elle Edit View Favorites Tools Help                                                                                                    | 45               |
| 🚱 Back 🔹 💿 🕤 🖹 🛃 🏠 🔎 Search 👷 Favorites 🔣 🔗 💌 👻 🛄 👻 🛄 🖏                                                                                                    |                  |
| Address 🕘 http://apdtst01.apd.myflorida.com/STIMESHEET-ESP/Login.aspx                                                                                                   | 🔽 🔁 Go 🛛 Links 🎽 |
|                                                                                                    | <                |
| Advertencia                                                                                                    |                  |
| Sistema seguro de pago de nomina por Internet de APD<br>CDC+                                                                                                    |                  |
| Esta página es para el uso exclusivo de consumidores activos de CDC+ y representantes autorizados.                                                                      |                  |
| Uso y acceso sin autorización de este sistema de pago de nomina esta estrictamente prohibido.                                                                           |                  |
| Este sistema de pago de nomina y sus recursos podrán ser utilizados únicamente por individuos<br>autorizados.                                                           |                  |
| Al accesar sin autorización al Sistema de pago de nomina serán procesados legalmente por las leyes<br>Federales de Estados Unidos y del estado de la Florida.           |                  |
| De tener preguntas relacionadas a su autorización para usar este Sistema de pago de nomina o sus<br>recursos favor de llamar al número libre de cargos a 1-866-761-7043 |                  |
| Nombre del usuario (consumidor C) (RepR)99                                                                                                    |                  |
| Entrar al sistema                                                                                                    |                  |
|                                                                                                    |                  |
|                                                                                                    |                  |
|                                                                                                    |                  |
|                                                                                                    |                  |
|                                                                                                    | ~                |
| Done                                                                                                    | 🌍 Internet       |

Tenga en cuenta que los empleados, proveedores y miembros de la familia que prestan servicios al consumidor o que se numeran en el plan de compra autorizados, como respaldo para emergencia no están autorizados a utilizar este sistema de pago. El consumidor o el representante son responsables por cada dato de pago de nómina entrado en la página de Web. Esto es una responsabilidad seria, ya que es una reclamación para pagos de Medicaid. Si las entradas son hechas por un usuario no autorizado, podría constituir un fraude a Medicaid, siendo así responsable el consumidor o el representante el que sea seleccionado. Tenga en cuenta, que, esto también aplica a las entradas hechas a través del teléfono.

Pantalla del Menú Principal

|                                                                                                    | Menú Principal Salir del Sistema      |
|----------------------------------------------------------------------------------------------------|---------------------------------------|
|                                                                                                    |                                       |
| Sistema seguro de pago de nomina por Internet de Al                                                                                                    | APD CDC+                              |
| Menú Principal                                                                                                    |                                       |
| Aquí es donde someterá sus hojas de asistencia (Timesheet), de CI<br>(Invoice) y solicitud de reembolsos (Reimbursement Reque                                                                   | CDC+ facturas<br>lest).               |
| El someter información a través de este sistema no garantiza pagos<br>dependen de la entrada correcta de la información, basada en s<br>presupuesto y la disponibilidad de fondos en su cuenta. | os. Los pagos<br>su plan de<br>a.     |
| Después de haber sometido cada hoja de asistencia (Timesheet), fact<br>solicitud de reembolso (Reimbursement Request), una nueva pantalla                                                       | ctura (Invoice) o<br>a aparecerá y le |
| proveera un numero de rastreo (Tracking Number) junto con instrucci<br>como verificar el estado de la solicitud de pagos.                                                                       | cciones sobre                         |
| FAVOR SELECCIONE LA FORMA QUE DESEA SOMETER                                                                                                    |                                       |
| Hojas de asistencia semanal para empleados                                                                                                    |                                       |
| Facturas para agencias/vendedores o contratistas Independientes                                                                                                    | s                                     |
| Solicitud de reembolso para consumidor o representante                                                                                                    |                                       |
| Estado de cuenta del consumidor                                                                                                    |                                       |
| Verificar el estado de la transacción                                                                                                    |                                       |
| Información importante para asegurar pagos a tiemp                                                                                                    |                                       |

 El menú principal se puede seleccione el tipo de la forma de la nómina de pago que desea entrar para el pago Ej. Hoja de Asistencia, Factura o Reembolsos.

/ Si usted va entrar hoja de asistencia semanal para empleados seleccione" Hoja de Asistencia semanal para Empleados".

#### Pantalla para hojas de asistencia de los empleados

- La pantalla para hojas de asistencia le dará instrucciones generales.
- □ Seleccione la semana de trabajo que desee en el menú de desplegable.
- NOTA: Usted no puede someter las hojas de horarios mayores de (6) seis semanas a través del sistema del Web, usted deben llamar el servicio de al cliente

| CDCPlusTimeSheet - Microsoft Internet Expl                                                                                                    | prer                                                                                                    |                                                                                                    |                        |           |       |               |            |            |
|----------------------------------------------------------------------------------------------------|----------------------------------------------------------------------------------------------------|----------------------------------------------------------------------------------------------------|------------------------|-----------|-------|---------------|------------|------------|
| Eile Edit View Favorites Tools Help                                                                                                    |                                                                                                    |                                                                                                    |                        |           |       |               |            | A#         |
| 🌀 Back 🔹 🕥 🕤 🛃 😰 🏠 🔎 Search 🤸                                                                                                    | Favorites 🚱 🔗 🖌 📝 🗸                                                                                                    | 邕 🚳                                                                                                    |                        |           |       |               |            |            |
| Address Anttp://apdtst01.apd.myflorida.com/STIMESH                                                                                                    | Address 🗿 http://apdtst01.apd.myflorida.com/STIMESHEET-ESP/CDCPLisTimeSheetNew.aspx 🗸 🕑 🖸 o Links »<br>sistema ue telefono, useeu proveria solo er rorrac ue noras y minutos trabajauas (a los rorminutos mas cercanos) en una suma<br>global cada somana de trabaja u con cada servicio.                                                                                                    |                                                                                                    |                        |           |       |               |            | Go Links » |
| Usted podrá<br>10/28/2009-11/1/2009<br>las 11:59 pm 10/12/2009-10/18/2009<br>hasta el mart 10/5/2009-10/11/2009<br>periodo de p                                                                               | ncia (Timesheet) del emplea<br>letada y firmada para la ser<br>lés del final del periodo de p<br>o de pago está disponible er                                                                                                    | ncia (Timesheet) del empleado al final de cada semana de trabajo que termina el domingo a<br>letada y firmada para la semana trabajada. Para el tiempo trabajado por esa semana tiene<br>lés del final del periodo de pago. Favor de revisar el itinerario de pago y verificar cuando cada<br>o de pago está disponible en la pagina Web de CDC+ en http://apd.my florida.com/cdcplus. |                        |           |       |               | a          |            |
| 9/14/2009-9/20/2009<br>Favor de refs9/7/2009-9/13/2009<br>del empleadd 8/31/2009-9/6/2009<br>dígitos que c 8/24/2009-8/30/2009<br>Web de CDC 8/17/2009-8/16/2009<br>8/37/2009-8/16/2009<br>8/3/2009-8/16/2009 | 9/14/2009-9/20/2009<br>Favor de refe <sup>9/7/2009-9/13/2009</sup><br>del empleadd <sup>8/31/2009-9/6/2009</sup><br>dígitos que d <sup>8/31/2009-8/13/2009</sup><br>Web de CDQ <sup>9/11/2009-8/16/2009</sup><br>Web de CDQ <sup>9/14/2009-8/16/2009</sup><br>Web de CDQ <sup>9/14/2009-8/16/2009</sup><br>Web de CDQ <sup>9/14/2009-8/16/2009</sup>                                                                                                    |                                                                                                    |                        |           |       |               |            |            |
| Si recibe un r7/27/2009-8/2/2009<br>aparece otro<br>(Timesheet)<br>podrá verifica<br>6/29/2009-7/5/2009<br>6/22/2009-6/28/2009<br>6/22/2009-6/28/2009                                                         | 8/3/2009-8/9/2009         Si recibe un r/127/2009-8/2/2009         aparece otro //20/2009-7/12/2009         (Timesheet) 1/13/2009-7/19/2009         podrá verifica 6/29/2009-7/12/2009         b/2/2/2009-7/12/2009         b/2/2/2009-7/12/2009         b/2/2/2009-7/12/2009         b/2/2/2009-7/12/2009         b/2/2/2009-7/12/2009         b/2/2/2009-7/12/2009         b/2/2/2009-7/12/2009         b/2/2/2009-7/12/2009         b/2/2/2009-7/12/2009         b/2/2/2009-7/12/2009         b/2/2/2009-7/12/2009         b/2/2/2009-7/12/2009         b/2/2/2009-7/12/2009         b/2/2/2009-7/12/2009 |                                                                                                    |                        |           |       |               | io<br>ia   |            |
| Semana<br>trabajo:                                                                                                    | ✓ Número de<br>empleado:                                                                                                    |                                                                                                    |                        |           |       | ~             |            |            |
| Código de Servicio                                                                                                    | Sección del plan                                                                                                    | EBU                                                                                                    | Horas                  | Minutos   | Total | Añadir/editar | Eliminar   |            |
|                                                                                                    | v                                                                                                    | ~                                                                                                    |                        | 0 🗸       |       | Add           |            |            |
|                                                                                                    | Basum                                                                                                    | on Total: 0                                                                                                    |                        |           |       |               |            |            |
|                                                                                                    | Result                                                                                                    | en rotai. o                                                                                                    |                        |           |       |               |            |            |
|                                                                                                    |                                                                                                    |                                                                                                    |                        |           |       |               |            |            |
|                                                                                                    | ©2008 Agency                                                                                                    | / for Persons                                                                                                    | ; with Disa            | abilities |       |               |            |            |
|                                                                                                    | This application is best vie<br>Microsoft Internet                                                                                                    | wed in the follov<br>Explorer 5.0 or                                                                                                    | ving browser<br>nigher | S:        |       |               |            | *          |
| a Done                                                                                                    |                                                                                                    |                                                                                                    |                        |           |       |               | 🔮 Internet |            |

Seleccione el empleado para el cual usted está entrando el tiempo en el menú Número de empleado.

- Nota: En el menú desplegable sólo estará la lista de los empleados autorizados para prestar servicios, basado en su plan de compras, para el período de tiempo seleccionado.
- Si usted no ve un empleado y cree que está autorizado para prestar servicios durante la semana de trabajo seleccionada, por favor contacte Servicio al Cliente.

| L   |                                                                                                    | • |
|-----|----------------------------------------------------------------------------------------------------|---|
| -   |                                                                                                    |   |
|     |                                                                                                    |   |
|     | sistemi de relevino, suste proventa soure el vico runta y minutos travajadas (a tos to minutos mas cercanos) en una suna 🔹                                                                                                    |   |
| -   | global cada semana de trabajo y por cada servicio.                                                                                                    |   |
| :   | Usted podrá entras la hoja de asistencia (Timesheet) del empleado al final de cada semana de trabajo que termina el domingo a                                                                                                    |   |
| -   | las 11:59 pm, la cual debe ser completada y firmada para la semana trabajada. Para el tiempo trabajado por esa semana tiene                                                                                                    |   |
| 1   | hasta el martes a las 5XQU pm despues del final del periodo de pago. Favor de revisar el finerano de pago y verticar cuando cada<br>periodo de nano termina. Ni limerario de pago está disposible en la pagia Meh de CDC+ en bitro (Andro um forida com/edentus                                                                                                    |   |
| N   | proses as helds a summary and held a sum and held as a sum of the second state of the second state of the   |   |
|     | Favor de referirse a su plan de pœsupuesto ya aprobado, cuando entre códigos de servicio. En la hoja de asistencia (Timesheet)<br>del amanda del códica de acesión Unberé cer astrada acencu na unarrar de 0 dicitado en la tence Obdu en en utiliza deficiende da 2                                                                                                    |   |
|     | de empreado el coalos de servicio debera ser entrado como un numero de 2 digitos sin tertas. CUC+ y an o uturaz acongos de 3<br>dígitos que comienza con números delv-6. Usted deberá usar la carta de códicos de servicios que esta disponible en la pagina                                                                                                    | 2 |
| 1   | Web de CDC+ en http://apd.my florida.com/ccdoplus.                                                                                                    |   |
| 1   | Si raciba un mansaia da arror dasnués da salamionar añadir. Ustad nodrá corranir al arror y salaccionar añadir nuevamenta. Si no                                                                                                    |   |
| m   | aparece otro mensaje de error podrá entrar la proxima línea en la pantalla. Una vez completada la entrada de la hoja de asistencia                                                                                                    |   |
|     | (Timesheet) seleccione "someter hoja de asistencia" (Timesheet) y obtendrá su numero de rastreo (Tracking number) y usted                                                                                                    |   |
| 1   | poura verinical el estado luego.                                                                                                    |   |
| 1   | Semana Long 1999 01727000 Número de                                                                                                    |   |
| ÷   | trabajo: 9/2/1/2006-9/2/1/2009 • empleado:                                                                                                    |   |
| . 4 | 010246 Prov_First NameS20 Prov_Last. NameS20<br>401372 Prov_First NameS27 Prov_Last. NameS27                                                                                                    |   |
| 1   | Policia Fronz, instrumentaria Provincia Manuesta Provincia Manuesta<br>Código de Servicio Sección del plan Polisit Provincia Manuesta Provincia Manuesta Polisitaria                                                                                                    |   |
| -   | Add                                                                                                    |   |
| •   | Basuman Tath-D                                                                                                    |   |
| ŝ   |                                                                                                    |   |
| 1   |                                                                                                    |   |
| 1   |                                                                                                    | ~ |
| ·   | S2008 Agency for Persons with Disat                                                                                                    | 1 |
|     | This application in best stered in the following brows<br>Market Status (Status 1) (Status 1) (Statu | • |
| 9   |                                                                                                    | * |
| -   |                                                                                                    |   |

Una lista de código de servicios para el cual el empleado está autorizado a trabajar de acuerdo con el plan de compras autorizado estará disponible en el menú desplegable el código de servicio.

Seleccione el código de servicio aplicable para este empleado.

 Si usted no ve el código de servicio y cree que está autorizado para prestar servicios durante la semana de trabajo seleccionada, por favor contacte Servicio al Cliente.

| CD Plus I imeSneet - Microsoft I                                                                                                    | nternet Explorer                                  |                                                                                                    |                                                                                     |                   |                          |                      |                                  |                                  | _ 7 🗙      |  |  |  |  |  |  |
|----------------------------------------------------------------------------------------------------|---------------------------------------------------|----------------------------------------------------------------------------------------------------|-------------------------------------------------------------------------------------|-------------------|--------------------------|----------------------|----------------------------------|----------------------------------|------------|--|--|--|--|--|--|
| <u>File E</u> tit <u>V</u> iew F <u>a</u> vorites <u>T</u> ools <u>H</u> e                                                                                                    | lp.                                               |                                                                                                    |                                                                                     |                   |                          |                      |                                  |                                  |            |  |  |  |  |  |  |
| 🌀 Back 🝷 🐑 🔺 📓 🏠 🎾                                                                                                    | 🔵 Search 🤺 Favorites                              | s 🕢 🔗 - 🎽 🗹 - 📘                                                                                      | J 🛍 🚳                                                                               |                   |                          |                      |                                  |                                  |            |  |  |  |  |  |  |
| Address 1 http://apdtst01.apd.myflorida                                                                                                    | a.com/STIMESHEET-ESP/                             | /CDCPlusTimeSheetNew.aspx                                                                            |                                                                                     |                   |                          |                      |                                  | -                                | Go Links » |  |  |  |  |  |  |
| gipbal cada semana de                                                                                                    | gobal cada semana de trabajo y por cada servicio. |                                                                                                    |                                                                                     |                   |                          |                      |                                  |                                  | ~          |  |  |  |  |  |  |
|                                                                                                    |                                                   | <b>T</b>                                                                                             |                                                                                     |                   |                          |                      |                                  |                                  |            |  |  |  |  |  |  |
| usted podra entrar la noja de asistencia (Timesneet) del empleado al final de cada semana de trabajo que termina el domingo a<br>las 11:59 pm. la cual debe ser completada y firmada para la semana trabajada. Para el tiempo trabajado por esa semana tiene |                                                   |                                                                                                    |                                                                                     |                   |                          |                      |                                  |                                  |            |  |  |  |  |  |  |
| hasta el martes a las 5                                                                                                    | .00 pm después c                                  | del final del periodo de                                                                             | pago. Favo                                                                          | r de revi         | sar el itine             | rario de             | e pago y verific                 | ar cuando cad                    | a          |  |  |  |  |  |  |
| periodo de pago termin                                                                                                    | a. El itinerario de                               | pago está disponible e                                                                               | en la pagina                                                                        | Web de            | e CDC+ en                | http://a             | apd.my florida.o                 | com/cdcplus.                     |            |  |  |  |  |  |  |
| Favor de referirse a su                                                                                                    | plan de presupue                                  | esto ya aprobado, cuar                                                                               | ndo entre có                                                                        | digos de          | e servicio.              | En la h              | oja de asistenc                  | ia (Timesheet)                   |            |  |  |  |  |  |  |
| del empleado el código                                                                                                    | de servicio debei                                 | rá ser entrado como ur                                                                               | n numero de                                                                         | 2 dígito          | os sin letra             | s.CDC                | + ya no utiliza c                | ódigos de 3                      |            |  |  |  |  |  |  |
| Vieh de CDC+ en http://                                                                                                    | on números del 1-<br>//and my florida c           | -6.Usted debera usar la                                                                              | a carta de o                                                                        | odigos            | de servicio              | s que e              | esta disponible                  | en la pagina                     |            |  |  |  |  |  |  |
|                                                                                                    | rapa.my nonaa.o                                   | annouopiuo.                                                                                          |                                                                                     |                   |                          |                      |                                  |                                  |            |  |  |  |  |  |  |
| Si recibe un mensaje de                                                                                                    | error después d                                   | le seleccionar añadir. L                                                                             | Jsted podrá                                                                         | corregi           | r el error y             | selecc               | ionar añadir nu                  | evamente. Si r                   | 0          |  |  |  |  |  |  |
| (Timesheet) seleccione                                                                                                    | e error podra en<br>someter hoja de               | trar la proxima linea en<br>asistencia" (Timesher                                                    | i la pantalla<br>et) v obtend                                                       | Unave.<br>rásu nu | z compieta<br>mero de ra | ada la e<br>Istreo ( | ntrada de la no<br>Tracking numb | ija de asisterici<br>er) v usted | а          |  |  |  |  |  |  |
| podrá verificar el estad                                                                                                    | o luego.                                          |                                                                                                    | , , ,                                                                               |                   |                          |                      |                                  | , ,                              |            |  |  |  |  |  |  |
|                                                                                                    |                                                   |                                                                                                    |                                                                                     |                   |                          |                      |                                  |                                  |            |  |  |  |  |  |  |
| Semana 9/21/2009-9                                                                                                    | /27/2009 🗸                                        | Número de                                                                                            | Semana 0/21/2000-0/27/2000                                                          |                   |                          |                      |                                  |                                  |            |  |  |  |  |  |  |
| trabajo:                                                                                                    |                                                   |                                                                                                    |                                                                                     |                   |                          | _Last_N              | ame529 💌                         |                                  |            |  |  |  |  |  |  |
| u waye.                                                                                                    |                                                   | empieado                                                                                             | : 010240.110                                                                        | (_First_Na        | ame529 Prov              | (_Last_N             | ame529 💌                         |                                  |            |  |  |  |  |  |  |
|                                                                                                    |                                                   | empieado                                                                                             | 010240.110                                                                          | (_⊢ırst_Na        | ame529 Prov              | (_Last_N             | ame529 💌                         |                                  |            |  |  |  |  |  |  |
| Código de Servicio                                                                                                    | Seco                                              | empleado<br>:ión del plan                                                                            | EBU                                                                                 | Horas             | Minutos                  | _Last_N              | Añadir/editar                    | Eliminar                         |            |  |  |  |  |  |  |
| Código de Servicio                                                                                                    | Seco                                              | empleado<br>ción del plan                                                                            | EBU                                                                                 | Horas             | Minutos                  | Total                | Añadir/editar<br>Add             | Eliminar                         | E          |  |  |  |  |  |  |
| Código de Servicio                                                                                                    | Seco                                              | empleaso<br>ción del plan<br>v<br>Resur                                                              | EBU<br>EBU                                                                          | Horas             | Minutos                  | Total                | Añadir/editar<br>Add             | Eliminar                         | n          |  |  |  |  |  |  |
| Código de Servicio                                                                                                    | Seco                                              | ción del plan                                                                                        | EBU<br>men Total: 0                                                                 | Horas             | Minutos                  | Total                | Añadir/editar<br>Add             | Eliminar                         | m          |  |  |  |  |  |  |
| Código de Servicio                                                                                                    | Seco                                              | empieado<br>ción del plan<br>v<br>Resur                                                              | EBU                                                                                 | Horas             | Minutos                  | Total                | Añadir/editar<br>Add             | Eliminar                         | 2          |  |  |  |  |  |  |
| Código de Servicio                                                                                                    | Seco                                              | empieado<br>ción del plan<br>V<br>Resur                                                              | EBU<br>wen Total: 0                                                                 | Horas             | Minutos                  | Total                | Añadir/editar<br>Add             | Eliminar                         | 10         |  |  |  |  |  |  |
| Código de Servicio                                                                                                    | Seco                                              | empieado<br>ción del plan<br>v<br>Resur<br>C2008 Ageno<br>This application is best v                 | EBU<br>wen Total: 0<br>cy for Person:<br>viewed in the follow                       | Horas             | Minutos O v abilities s: | Total                | Añadir/editar<br>Add             | Eliminar                         | 2          |  |  |  |  |  |  |
| Código de Servicio                                                                                                    | Secu                                              | empleado<br>ción del plan<br>Resur<br>C2008 Ageno<br>This application is best v<br>Microsoft Interne | EBU<br>wen Total: 0<br>cy for Person:<br>viewed in the follow<br>at Explorer 5.0 or | Horas<br>Horas    | Minutos O v abilities s: | Total                | Añadir/editar<br>Add             | Eliminar                         |            |  |  |  |  |  |  |

Si usted no ve el empleado que desea pagar o el código de servicio disponible para el tipo de trabajo que el empleado ha realizado favor de llamar al Servicio al Cliente.

En el menú desplegable, seleccione la sección del plan correspondiente en la cual fueron presupuestados los servicios del empleado por el cual esta solicitando pagos. Las opciones son R= Servicios, S= Ahorros, T= Términos a corto plazo. (Los Código R, S y T son definidos y utilizados en la hoja de asistencia de papel.)

| CDCPlusTimeSheet - Microsoft Interne                                                                                                    | Explorer                                                                                                    |                                                                                                    |                                                                                                    |                                                                                                    |                                                                                                    |                                                                                                    |                                                                                                    |                    |
|----------------------------------------------------------------------------------------------------|----------------------------------------------------------------------------------------------------|----------------------------------------------------------------------------------------------------|----------------------------------------------------------------------------------------------------|----------------------------------------------------------------------------------------------------|----------------------------------------------------------------------------------------------------|----------------------------------------------------------------------------------------------------|----------------------------------------------------------------------------------------------------|--------------------|
| Elle Edit View Favorites Tools Help                                                                                                    |                                                                                                    |                                                                                                    |                                                                                                    |                                                                                                    |                                                                                                    |                                                                                                    |                                                                                                    | <u> </u>           |
| 🕒 Back 🔹 🐑 🐇 📓 🏠 🔎 Searc                                                                                                    | 👷 Favorites 🤣 🖾 👻 💆 🗹                                                                                                    | 📙 🛍 🦓                                                                                                    |                                                                                                    |                                                                                                    |                                                                                                    |                                                                                                    |                                                                                                    |                    |
| Address 🗃 http://apdtst01.apd.myflorida.com/S1                                                                                                    | MESHEET-ESP/CDCPlusTimeSheetNew.aspx                                                                                                    | v                                                                                                    | a a la sa                                                                                                    |                                                                                                    |                                                                                                    |                                                                                                    | <b>~</b> E                                                                                                    | Go Links           |
| global cada semana de traba                                                                                                    | p y por cada servicio.                                                                                                    | y minacos na                                                                                                    | Jujuuus                                                                                                    | (2103101                                                                                                    | milatos                                                                                                    | mas cereanos                                                                                                    | , chi una sum                                                                                                    | u 🧹                |
| Usted podrá entrar la hoja de<br>las 11:59 pm, la cual debe se<br>hasta el martes a las 5:00 pn<br>periodo de pago termina. El i<br>Favor de referirse a su plan o<br>del empleado el código de se<br>dígitos que comienza con núr<br>Web de CDC+ en http://apd.I<br>Si recibe un mensaje de erro<br>aparece otro mensaje de erro<br>(Timesheet) seleccione "som<br>podrá verificar el estado lueg | asistencia (Timesheet) del emp<br>completada y firmada para la<br>Idespués del final del periodo di<br>inerario de pago está disponible<br>e presupuesto ya aprobado, cu:<br>rvicio deberá ser entrado como<br>neros del 1-6.Usted deberá usar<br>ny florida.com/cdcplus.<br>después de seleccionar añadir<br>r podrá entrar la próxima línea<br>etpr hoja de asistencia" (Timesh<br>o. | leado al final<br>semana traba<br>e pago. Favo<br>e en la pagina<br>ando entre có<br>un numero de<br>r la carta de o<br>. Usted podrá<br>en la pantalla<br>eet) y obtend | de cada<br>jada. Pa<br>de revi<br>Web de<br>digos de<br>2 dígito<br>ódigos d<br>corregir<br>Una vez<br>á su nur | semana c<br>rra el tiem<br>sar el itine<br>CDC+ en<br>e servicio.<br>Is sin letra<br>de servicio<br>el error y<br>z completa<br>nero de ra | le traba<br>po trab<br>rario de<br>http://a<br>En la h<br>s.CDC<br>s que e<br>selecc<br>da la e<br>astreo ( | ajo que termina<br>ajado por esa s<br>e pago y verific;<br>apd.my florida.c<br>oja de asistenc<br>+ ya no utiliza c<br>esta disponible<br>ionar añadir nu-<br>ntrada de la ho<br>Tracking numbo | el domingo a<br>semana tiene<br>ar cuando ca<br>com/cdcplus.<br>ia (Timeshee<br>ódigos de 3<br>en la pagina<br>evamente. Si<br>ja de asisten<br>er) y usted | t)<br>i no<br>icia |
| Semana 9/21/2009-9/27/200<br>trabajo:                                                                                                    | 19 V Número<br>emplead                                                                                                    | de 010246:Pro<br>do:                                                                                                    | _First_Na                                                                                                    | me529 Prov                                                                                                    | _Last_N                                                                                                    | ame529 👻                                                                                                    |                                                                                                    |                    |
| Código de Servicio                                                                                                    | Sección del plan                                                                                                    | EBU                                                                                                    | Horas                                                                                                    | Minutos                                                                                                    | Total                                                                                                    | Añadir/editar                                                                                                    | Eliminar                                                                                                    |                    |
| 032 🗸                                                                                                    | ~                                                                                                    | ~                                                                                                    |                                                                                                    | 0 🗸                                                                                                    |                                                                                                    | Add                                                                                                    |                                                                                                    |                    |
|                                                                                                    | R = Services<br>S = Savings<br>T = Short Term Expenditure                                                                                                    | sumen Total: 0                                                                                                    |                                                                                                    |                                                                                                    |                                                                                                    |                                                                                                    |                                                                                                    |                    |
|                                                                                                    | ©2008 Age                                                                                                    | ency for Person                                                                                                    | with Disa                                                                                                    | bilities                                                                                                    |                                                                                                    |                                                                                                    |                                                                                                    |                    |
|                                                                                                    | This application is bes                                                                                                    | st viewed in the follow                                                                                                    | ing browser:                                                                                                    | B)                                                                                                    |                                                                                                    |                                                                                                    |                                                                                                    |                    |
|                                                                                                    | Microsoft Inte                                                                                                    | rnet Explorer 5.0 or                                                                                                    | nigher                                                                                                    |                                                                                                    |                                                                                                    |                                                                                                    |                                                                                                    | •                  |
| a Lone                                                                                                    |                                                                                                    |                                                                                                    |                                                                                                    |                                                                                                    |                                                                                                    |                                                                                                    | 🚽 Internet                                                                                                    |                    |
|                                                                                                    |                                                                                                    |                                                                                                    |                                                                                                    |                                                                                                    |                                                                                                    |                                                                                                    |                                                                                                    |                    |

□ Favor de seleccionar en el menú desplegable (EBU) si el empleado es de respaldo para emergencias o no.

**Nota**: La forma en que cada empleado está inscrito en el plan de compra de papel; y la sección de presupuesto este correcta juega un papel importante en conseguir el pago correcto para los empleados. Por lo tanto, siempre debe estar seguro de tener una copia de su plan de compras que ha sido aprobado por la oficina de área local al momento de enviar los artículos para los pagos. El plan de compras que escribió debe ser el plan que finalmente sea presentado y aprobado por la Oficina de área de APD, pero no se puede hacer esa suposición. Si usted no recibe una copia de su plan aprobado por en el final de la primera semana de trabajo del mes en que su plan más reciente se supone que para ser efectivo, favor de llamar a su asesor y solicitarlo.

 Entre el número de horas trabajadas en la casilla de horas y seleccione el número de minutos (A los 15 minutos más cercanos en el menú desplegable minutos)

10

Actualizada 20 de febrero de 2012

Guía del usuario Sistema seguro por Internet para hojas de asistencia. -v.5

| CDC                                                                             | PlusTimeSheet - Microsoft Ir                                                                                                    | iternet Explorer                                              |                             |                         |                       |                             |          |                                        |                             | _ 7×       |
|---------------------------------------------------------------------------------|----------------------------------------------------------------------------------------------------|---------------------------------------------------------------|-----------------------------|-------------------------|-----------------------|-----------------------------|----------|----------------------------------------|-----------------------------|------------|
| Eile Eo                                                                         | lit ⊻iew F <u>a</u> vorites <u>T</u> ools <u>H</u> el¢                                                                                                    | 0                                                             |                             |                         |                       |                             |          |                                        |                             | <b>N</b>   |
| 🕝 Bad                                                                           | * • 🕥 · 🖹 🗟 🏠 🔎                                                                                                    | Search 🤺 Favorites 🥝 🍰 🗸                                      | 🎍 🗷 🔹 🗧                     | J 🛍 🦓 🛛                 |                       |                             |          |                                        |                             |            |
| A <u>d</u> dress                                                                | l http://apdtst01.apd.myflorida.                                                                                                    | .com/STIMESHEET-ESP/CDCPlusTimeShe                            | eetNew.asp×                 |                         |                       |                             |          |                                        |                             | Go Links » |
|                                                                                 | sistema de telefono, usi<br>global oada comana do                                                                                                    | eu proveera solo er rorach<br>trabaia y par aada capijaja     | u <del>c noras y</del>      | ทาเทนเบร เาฮ            | vajauas               | (a 105 1 J                  | minutos  | mas cercanos;                          | en una suma                 | ^          |
|                                                                                 | giobal caua semana ue                                                                                                    | li abajo y por cada servicio.                                 |                             |                         |                       |                             |          |                                        |                             |            |
|                                                                                 | Usted podrá entrar la ho                                                                                                    | oja de asistencia (Timesheet)                                 | ) del emple                 | ado al final            | de cada               | semana o                    | le traba | ajo que termina                        | el domingo a                |            |
|                                                                                 | las 11:59 pm, la cual debe ser completada y firmada para la semana trabajada. Para el tiempo trabajado por esa semana tiene<br>basta el porteo a los 5:00 pm después del fisci del porte de porte de trabajado protesta y varificar avanda es de                    |                                                               |                             |                         |                       |                             |          |                                        |                             |            |
|                                                                                 | hasta el martes a las 5:00 pm después del final del periodo de pago. Favor de revisar el itinerario de pago y verificar cuando cada<br>periodo de pago termina. El tinergria de pago está disponible en la pagina Web de CDC+ en bitro (40nd my Aprida com/odopulus |                                                               |                             |                         |                       |                             |          |                                        | 1                           |            |
|                                                                                 | periodo de pago termina                                                                                                    | a. En aneraño de pago cola (                                  |                             | in la pagine            |                       |                             | intep    | apa.my nonda.e                         | oniodopius.                 |            |
|                                                                                 | Favor de referirse a su                                                                                                    | plan de presupuesto ya apro                                   | bado, cuar                  | ido entre co            | ódigos d              | e servicio.                 | En la h  | oja de asistenci                       | a (Timesheet)               |            |
|                                                                                 | del empleado el código<br>dígitos que comienza co                                                                                                    | de servicio deberá ser entra<br>o números del 1-6 listed de   | do como ul<br>berá usar l   | numero de<br>a carta de | e 2 dígito<br>códigos | os sin letra<br>de servicio | S.CDC    | + ya no utiliza c<br>esta disponible ( | ódigos de 3<br>an la pagina |            |
|                                                                                 | Web de CDC+ en http://                                                                                                    | apd.my florida.com/cdcplus.                                   |                             |                         | Jourgos               |                             | o que t  |                                        | en la pagina                |            |
|                                                                                 |                                                                                                    |                                                               |                             |                         |                       |                             |          |                                        |                             |            |
|                                                                                 | Si recibe un mensaje de                                                                                                    | error después de selecciona<br>o orror podrá optrar la právir | ar añadir. L<br>ma línea ar | Jsted podrá             | corregi               | r el error y                | selecc   | ionar añadir nue                       | evamente. Si n              | 0          |
|                                                                                 | (Timesheet) seleccione                                                                                                    | "someter hoia de asistencia"                                  | Timeshee                    | t) v obtenc             | rásu nu               | mero de ra                  | astreo ( | Tracking numbe                         | er) v usted                 | a          |
|                                                                                 | podrá verificar el estado                                                                                                    | luego.                                                        | <b>、</b>                    | ,,                      |                       |                             |          | <b>,</b>                               |                             |            |
|                                                                                 |                                                                                                    |                                                               |                             |                         |                       |                             |          |                                        |                             |            |
|                                                                                 | Semana 9/21/2009-9/                                                                                                    | 27/2009 🔽                                                     | Número de                   | 010246:Pro              | v_First_Na            | ame529 Prov                 | _Last_N  | ame529 🔽                               |                             |            |
|                                                                                 | ti abajo.                                                                                                    |                                                               | empleado                    |                         |                       |                             |          |                                        |                             |            |
|                                                                                 |                                                                                                    |                                                               |                             |                         |                       |                             |          |                                        |                             |            |
|                                                                                 | Código de Servicio                                                                                                    | Sección del plan                                              |                             | EBU                     | Horas                 | Minutos                     | Total    | Añadir/editar                          | Eliminar                    |            |
|                                                                                 | 032 🗸                                                                                                    | R = Services                                                  | ~                           | No 🗸                    | 22                    | 0 🗸                         |          | Add                                    |                             |            |
|                                                                                 |                                                                                                    |                                                               | Resu                        | nen Total: O            |                       | 0<br>15                     |          |                                        |                             |            |
|                                                                                 |                                                                                                    |                                                               |                             |                         |                       | 30<br>45                    |          |                                        |                             |            |
|                                                                                 |                                                                                                    |                                                               |                             |                         |                       |                             |          |                                        |                             |            |
|                                                                                 |                                                                                                    |                                                               | @2000 A                     |                         |                       |                             |          |                                        |                             |            |
|                                                                                 |                                                                                                    |                                                               | ©2008 Ageno                 | by for Person           | s with Disi           | adilities                   |          |                                        |                             |            |
|                                                                                 |                                                                                                    | This app                                                      | olication is best v         | iewed in the follo      | wing browse           | rs:                         |          |                                        |                             |            |
| ()<br>()<br>()<br>()<br>()<br>()<br>()<br>()<br>()<br>()<br>()<br>()<br>()<br>( |                                                                                                    |                                                               | -Microsolt Interne          | at Explorer 5.0 or      | nigner                |                             |          |                                        | A Internet                  | ×          |
| DOLE                                                                            |                                                                                                    |                                                               |                             |                         |                       |                             |          |                                        | Therner and                 |            |
|                                                                                 |                                                                                                    |                                                               |                             |                         |                       |                             |          |                                        |                             |            |
|                                                                                 |                                                                                                    | ~                                                             |                             |                         |                       |                             |          |                                        |                             |            |
|                                                                                 |                                                                                                    |                                                               |                             |                         |                       |                             |          |                                        |                             |            |

Si todo lo que acaba de entrar es correcto presione el botón Agregar. Si no puede borrar y empezar de nuevo o puede hacer cambios antes de llegar a agregar. También puede corregir la línea después de seleccionar añadir y antes de llegar a someter las hojas de asistencia.

 Después de presionar "Añadir", otra línea aparecerá y podrá entrar el próximo servicio aprobado para este empleado, por esta semana. Note que "Resumen Total" del tiempo que trabajo va a cambiar cada vez que le añada un servicio a la hoja de asistencia de la página de Internet.

|            | Una vez que usted este seguro de que la entrada de la hoja de asistencia                                                                                                    |
|------------|----------------------------------------------------------------------------------------------------|
|            | ante esta esta esta esta esta esta esta es                                                                                                    |
|            | Tenga en cuenta que después de presionar el botón someter hojas de asistencia.<br>asistencia usted no podrá hacer ningún cambio.                                                                                                    |
| <b>a</b> ( | CDCPlusTimeSheet - Microsoft Internet Explorer                                                                                                    |
| Eile       | Edit View Favorites Iools Help                                                                                                    |
|            | j Back + 🕑 - 💌 🖉 🏠 🔑 Search 👷 Favorites 🤣 🔗 + 🎆 👘 🛄 🎉 🦓                                                                                                    |
|            | hasta el martes a las 5:00 pm después del final del periodo de pago. Favor de revisar el itinerario de pago y verificar cuando cada                                                                                                    |
|            | periodo de pago termina. El itinerario de pago está disponible en la pagina Web de CDC+ en http://apd.my florida.com/cdcplus.                                                                                                    |
|            | periodo de pago termina. El itinerario de pago está disponible en la pagina Web de CDC+ en http://apd.my florida.com/cdcplus.<br>Favor de referirse a su plan de presupuesto ya aprobado, cuando entre códigos de servicio. En la hoja de asistencia (Timesheet)<br>del empleado el código de servicio deberá ser entrado como un numero de 2 dígitos sin letras.CDC+ ya no utiliza códigos de 3<br>dígitos que comienza con números del 1-6.Usted deberá usar la carta de códigos de servicios que esta disponible en la pagina<br>Web de CDC+ en http://apd.my florida.com/cdcoplus.                                                                                                    |
|            | periodo de pago termina. El itinerario de pago está disponible en la pagina Web de CDC+ en http://apd.my florida.com/cdcplus.<br>Favor de referirse a su plan de presupuesto ya aprobado, cuando entre códigos de servicio. En la hoja de asistencia (Timesheet)<br>del empleado el código de servicio deberá ser entrado como un numero de 2 dígitos sin letras.CDC+ ya no utiliza códigos de 3<br>dígitos que comienza con números del 1-6.Usted deberá usar la carta de códigos de servicios que esta disponible en la pagina<br>Web de CDC+ en http://apd.my florida.com/cdcplus.<br>Si recibe un mensaie de error después de seleccionar añadir. Usted podrá corregir el error y seleccionar añadir nuevamente. Si no                                                                                                    |
|            | periodo de pago termina. El itinerario de pago está disponible en la pagina Web de CDC+ en http://apd.my florida.com/cdcplus.<br>Favor de referirse a su plan de presupuesto ya aprobado, cuando entre códigos de servicio. En la hoja de asistencia (Timesheet)<br>del empleado el código de servicio deberá ser entrado como un numero de 2 dígitos sin letras.CDC+ ya no utiliza códigos de 3<br>dígitos que comienza con números del 1-6.Usted deberá usar la carta de códigos de servicios que esta disponible en la pagina<br>Web de CDC+ en http://apd.my florida.com/cdcplus.<br>Si recibe un mensaje de error después de seleccionar añadir. Usted podrá corregir el error y seleccionar añadir nuevamente. Si no<br>aparece otro mensaje de error podrá entrar la próxima línea en la pantalla. Una vez completada la entrada de la hoja de asistencia<br>(Timesheet) seleccione "someter hoja de asistencia" (Timesheet) y obtendrá su numero de rastreo (Tracking number) y usted<br>podrá verificar el estado luego.                                                                                                    |
|            | periodo de pago termina. El itinerario de pago está disponible en la pagina Web de CDC+ en http://apd.my florida.com/cdcplus.<br>Favor de referirse a su plan de presupuesto ya aprobado, cuando entre códigos de servicio. En la hoja de asistencia (Timesheet)<br>del empleado el código de servicio deberá ser entrado como un numero de 2 dígitos sin letras.CDC+ ya no utiliza códigos de 3<br>dígitos que comienza con números del 1-6.Usted deberá usar la carta de códigos de servicios que esta disponible en la pagina<br>Web de CDC+ en http://apd.my florida.com/cdcplus.<br>Si recibe un mensaje de error después de seleccionar añadir. Usted podrá corregir el error y seleccionar añadir nuevamente. Si no<br>aparece otro mensaje de error podrá entrar la próxima línea en la pantalla. Una vez completada la entrada de la hoja de asistencia<br>(Timesheet) seleccione "someter hoja de asistencia" (Timesheet) y obtendrá su numero de rastreo (Tracking number) y usted<br>podrá verificar el estado luego.<br>Semana trabajo: 10/26/2009-11/1/2009                                                                                                    |
|            | periodo de pago termina. El itinerario de pago está disponible en la pagina Web de CDC+ en http://apd.my florida.com/cdcplus.         Favor de referirse a su plan de presupuesto ya aprobado, cuando entre códigos de servicio. En la hoja de asistencia (Timesheet) del empleado el código de servicio deberá ser entrado como un numero de 2 digitos sin letras.CDC+ ya no utiliza códigos de 3 dígitos que comienza con números del 1-6.Usted deberá usar la carta de códigos de servicios que esta disponible en la pagina Web de CDC+ en http://apd.my florida.com/cdcplus.         Si recibe un mensaje de error después de seleccionar añadir. Usted podrá corregir el error y seleccionar añadir nuevamente. Si no aparece otro mensaje de error podrá entrar la próxima línea en la pantalla. Una vez completada la entrada de la hoja de asistencia (Timesheet) seleccione "someter hoja de asistencia" (Timesheet) y obtendrá su numero de rastreo (Tracking number) y usted podrá verificar el estado luego.         Semana trabajo:       10/26/2009-11/1/2009         Número de empleado:       330026 Prov_First_Name3 Prov_Last_Name3         Código de Servicio       Sacción del plan                                                                                                    |
|            | periodo de pago termina. El itinerario de pago está disponible en la pagina Web de CDC+ en http://apd.my florida.com/cdcplus.         Favor de referirse a su plan de presupuesto ya aprobado, cuando entre códigos de servicio. En la hoja de asistencia (Timesheet) del empleado el código de servicio deberá ser entrado como un numero de 2 dígitos sin letras.CDC+ ya no utiliza códigos de 3 dígitos que comienza con números del 1-6.Usted deberá usar la carta de códigos de servicios que esta disponible en la pagina Web de CDC+ en http://apd.my florida.com/cdcplus.         Si recibe un mensaje de error después de seleccionar añadir. Usted podrá corregir el error y seleccionar añadir nuevamente. Si no aparece otro mensaje de error podrá entrar la próxima línea en la pantalla. Una vez completada la entrada de la hoja de asistencia (Timesheet) seleccione "someter hoja de asistencia" (Timesheet) y obtendrá su numero de rastreo (Tracking number) y usted podrá verificar el estado luego.         Semana trabajo:       10/26/2009-11/1/2009         Número de empleado:       330026 Prov_First_Name3 Prov_Last_Name3 ve         Código de Servicio       Sección del plan         EBU       Horas       Minutos       Total         032       Services       N       22       0       22.00       Edit       Delete                                                                                                    |
|            | periodo de pago termina. El itinerario de pago está disponible en la pagina Web de CDC+ en http://apd.my florida.com/cdcplus.         Favor de referirse a su plan de presupuesto ya aprobado, cuando entre códigos de servicio. En la hoja de asistencia (Timesheet) del empleado el código de servicio deberá ser entrado como un numero de 2 dígitos sin letras.CDC+ ya no utiliza códigos de 3 dígitos que comienza con números del 1-6.Usted deberá usar la carta de códigos de servicios que esta disponible en la pagina Web de CDC+ en http://apd.my florida.com/cdcplus.         Si recibe un mensaje de error después de seleccionar añadir. Usted podrá corregir el error y seleccionar añadir nuevamente. Si no aparece otro mensaje de error podrá entrar la próxima línea en la pantalla. Una vez completada la entrada de la hoja de asistencia (Timesheet) seleccione "someter hoja de asistencia" (Timesheet) y obtendrá su numero de rastreo (Tracking number) y usted podrá verificar el estado luego.         Semana trabajo:       10/26/2009-11/1/2009       Número de empleado:       330026 Prov_First_Name3 Prov_Last_Name3 v         Código de Servicio       Sección del plan       EBU       Horas       Minutos       Total       Añadir/editar       Eliminar         032       Services       N       22       0       22.00       Edit       Delete                                                                                                    |
|            | periodo de pago termina. El itinerario de pago está disponible en la pagina Web de CDC+ en http://apd.my florida.com/cdcplus.         Favor de referirse a su plan de presupuesto ya aprobado, cuando entre códigos de servicio. En la hoja de asistencia (Timesheet) del empleado el código de servicio deberá ser entrado como un numero de 2 digitos sin letras.CDC+ ya no utiliza códigos de 3 dígitos que comienza con números del 1-6.Usted deberá usar la carta de códigos de servicios que esta disponible en la pagina Web de CDC+ en http://apd.my florida.com/cdcplus.         Si recibe un mensaje de error después de seleccionar añadir. Usted podrá corregir el error y seleccionar añadir nuevamente. Si no aparece otro mensaje de error podrá entrar la próxima línea en la pantalla. Una vez completada la entrada de la hoja de asistencia (Timesheet) seleccione "someter hoja de asistencia" (Timesheet) y obtendrá su numero de rastreo (Tracking number) y usted podrá verificar el estado luego.         Semana trabajo:       10/26/2009-11/1/2009       Número de empleado:       330026 Prov_First_Name3 Prov_Last_Name3 v         Código de Servicio       Sección del plan       EBU       Horas       Minutos       Total       Añadir/editar       Eliminar         032       Services       N       22       0       22.00       Edit       Delete         v       v       0       Añadir/editar       Eliminar       0.32       Resumen Tota: 22.00                                                                                          |
|            | periodo de pago termina. El itinerario de pago está disponible en la pagina Web de CDC+ en http://apd.my florida.com/cdcplus.         Favor de referirse a su plan de presupuesto ya aprobado, cuando entre códigos de servicio. En la hoja de asistencia (Timesheet) del empleado el código de servicio deberá ser entrado como un numero de 2 digitos sin letras.CDC+ ya no utiliza códigos de 3 dígitos que comienza con números del 1-6.Usted deberá usar la carta de códigos de servicios que esta disponible en la pagina Web de CDC+ en http://apd.my florida.com/cdcplus.         Si recibe un mensaje de error después de seleccionar añadir. Usted podrá corregir el error y seleccionar añadir nuevamente. Si no aparece otro mensaje de error podrá entrar la próxima línea en la pantalla. Una vez completada la entrada de la hoja de asistencia (Timesheet) seleccione "someter hoja de asistencia" (Timesheet) y obtendrá su numero de rastreo (Tracking number) y usted podrá verificar el estado luego.         Semana trabajo:       10/26/2009-11/1/2009         Número de empleado:       330026 Prov_First_Name3 Prov_Last_Name3         Código de Servicio       Sección del plan         EBU       Horas       Minutos         Total       Añadir/editar       Eliminar         032       Services       N       22       0       2.dd         Image:       Image:       Image:       Resumer Tetl: 22.00       Edit       Delete         Image:       Image:       Image:       Image:       Image:       Resumer Tetl: 22.00       Edit       Delete |

#### Hoja de Asistencia Para empleados Como obtener el número de rastreo

- La siguiente pantalla que aparecerá le dará un número de rastreo. Tome nota de este número de rastreo y luego regrese a la página de Web después de unas horas para conocer el estado de la hoja de asistencia. Se recomienda que imprima esta página seleccionando "Imprimir hojas asistencia" y luego grape esta con la hoja de asistencia de papel. Si no puede imprimir esta página, por alguna razón, por favor escriba el número de rastreo en la hoja de papel que acaba de entrar. Esta es la única forma que usted podrá verificar el estado de la hoja de asistencia. Si usted necesita ponerse en contacto con servicio al cliente para verificar el estado de la hoja de asistencia tiene que tener a la mano el número de rastreo si no lo tiene no se le podrá ayudar.
- Si usted necesita entrar otra hoja de asistencia para empleado seleccione "Entrar nueva hoja de Asistencia"
- Si usted no tiene más hojas de asistencia para entrar
  - Seleccione menú principal para entrar Facturas o pedidos de reembolsos o

| 🛃 CDCPlusTimeSheet - Microsoft Internet Explorer                                                                                                    |                                                                                                    |                                                                              |                                                                           |                                                                                           |                                                                         |                       |  |
|----------------------------------------------------------------------------------------------------|----------------------------------------------------------------------------------------------------|------------------------------------------------------------------------------|---------------------------------------------------------------------------|-------------------------------------------------------------------------------------------|-------------------------------------------------------------------------|-----------------------|--|
| <u>File E</u> dit <u>V</u> iew F <u>a</u> vorites <u>T</u> ools <u>H</u> elp                                                                                                    |                                                                                                    |                                                                              |                                                                           |                                                                                           |                                                                         | 27                    |  |
| 🕝 Back 🔹 🕥 - 💌 🗟 🏠 🔎 Search 📌 Favorite                                                                                                    | s 🚱 🎯 💊 🔟 - 📴 🏭 🦓                                                                                                    |                                                                              |                                                                           |                                                                                           |                                                                         |                       |  |
| Address 🕘 http://apdtst01.apd.myflorida.com/STIMESHEET-ESF                                                                                                    | P/CDCPlusTimeSheetNew.aspx                                                                                                    |                                                                              |                                                                           |                                                                                           | ~                                                                       | 🔁 Go 🛛 Links 🎽        |  |
|                                                                                                    |                                                                                                    |                                                                              |                                                                           |                                                                                           |                                                                         | <u>^</u>              |  |
|                                                                                                    |                                                                                                    |                                                                              | M                                                                         | enú Principal                                                                             | Salir del S                                                             | Sistema               |  |
|                                                                                                    |                                                                                                    |                                                                              |                                                                           |                                                                                           |                                                                         |                       |  |
| Hoja de Asistencia semanal para Empleados                                                                                                    |                                                                                                    |                                                                              |                                                                           |                                                                                           |                                                                         |                       |  |
| ID del consumidor : 10863<br>Proveedor: 330026:Prov_First_Name3 Prov_Las                                                                                                    | st_Name3                                                                                                    |                                                                              |                                                                           |                                                                                           |                                                                         |                       |  |
| este es el numero de rastreo asign<br>Sometido en: 8/19/2009 2:35:36 PM adjudicació                                                                                                    | ado: 1011<∽────<br>ón procesada Favor de anotar su númer                                                                                                    | o de rastreo e i                                                             | mprimir una cop                                                           | bia para sus archiv                                                                       | os.                                                                     |                       |  |
| Favor de anotar su numero de rastreo o imprima<br>Verificar el estado de la transacción unas pocas<br>(Tracking Number) que ha sido creado y de esa<br>(Tracking Number) el número 0 (cero) deberá c<br>sido procesada incorrectamente. | a una copia para sus archivos. Es muy<br>s horas después de haber sometido hoj<br>a manera verificar el estado de las trans<br>comunicarse con el departamento de Se | importante (ade<br>as de horario, fa<br>acciones para o<br>rvicio al Cliente | más la responsa<br>acturas o reemb<br>xada reclamo. S<br>lo antes posible | abilidad del consun<br>olsos utilizando el r<br>ii recibe como num<br>· ya que la hoja de | nidor/represent<br>número de rast<br>nero de rastreo<br>horario o factu | ante)<br>reo<br>ra ha |  |
| Semana trabajo: 8/10/2009-8/16/2009 💌                                                                                                    | Número de empleado: 33002                                                                                                    | 6:Prov_First_Na                                                              | me3 Prov_Last                                                             | Name3 🗸                                                                                   |                                                                         |                       |  |
|                                                                                                    |                                                                                                    |                                                                              |                                                                           |                                                                                           | <b>T</b> -4-1                                                           |                       |  |
| 032                                                                                                    | Services                                                                                                    | N                                                                            | 27                                                                        | 15                                                                                        | 27.25                                                                   |                       |  |
|                                                                                                    | Resumen Total: 27.                                                                                                    | 25                                                                           |                                                                           |                                                                                           |                                                                         | _                     |  |
|                                                                                                    |                                                                                                    | int Timesheet                                                                |                                                                           |                                                                                           |                                                                         |                       |  |
|                                                                                                    |                                                                                                    | ine minositioot                                                              |                                                                           |                                                                                           |                                                                         |                       |  |
|                                                                                                    |                                                                                                    |                                                                              |                                                                           |                                                                                           |                                                                         |                       |  |
|                                                                                                    | ©2008 Agency for Perso                                                                                                    | ons with Disabili                                                            | ties                                                                      |                                                                                           |                                                                         |                       |  |
|                                                                                                    | This application is best viewed in the fo                                                                                                    | llowing browsers:                                                            |                                                                           |                                                                                           |                                                                         |                       |  |
| <u></u>                                                                                                    | Microsoft Internet Explorer 5.0                                                                                                    | or higher                                                                    |                                                                           |                                                                                           |                                                                         | ~                     |  |
| E Done                                                                                                    |                                                                                                    |                                                                              |                                                                           |                                                                                           | 🥥 Interne                                                               | et                    |  |

• Seleccione salir del sistema

Actualizada 20 de febrero de 2012 Guía del usuario Sistema seguro por Internet para hojas de asistencia. –v.5  Si regresó al menú principal y aún tiene facturas de Vendedores o Contratistas Independientes para procesar favor seleccione Facturas para Agencia /Vendedores o Contratistas Independientes.

|                                                                                                    | /                                |
|----------------------------------------------------------------------------------------------------|----------------------------------|
|                                                                                                    | /                                |
|                                                                                                    | Menú Principal Salir del Sistema |
|                                                                                                    |                                  |
| Sistema seguro de pago de nomina por Internet de APD CDC+                                                                                                    |                                  |
| Menú Principal                                                                                                    |                                  |
| Aquí es donde someterá sus hojas de asistencia (Timesheet), de CDC+ factura<br>(Invoice) y solicitud de reembolsos (Reimbursement Request).                                                                                                    | s /                              |
| El someter información a través de este sistema no garantiza pagos. Los pago<br>dependen de la entrada correcta de la información, basada en su plan de<br>presupuesto y la disponibilidad de fondos en su cuenta.                                                                                      | s /                              |
| Después de haber sometido cada hoja de asistencia (Timesheet), factura (Invoice<br>solicitud de reembolso (Reimbursement Request), una nueva pantalla aparecerá y<br>proveerá un número de rastreo (Tracking Number) junto con instrucciones sobr<br>como verificar el estado de la solicitud de pagos. |                                  |
| FAVOR SELECCIONE LA FORMA QUE DESEA SOMETER                                                                                                    |                                  |
| Hojas de asistencia semanal para empleados                                                                                                    |                                  |
| Facturas para agencias/vendedores o contratistas Independientes                                                                                                    |                                  |
| Solicitud de reembolso para consumidor o representante                                                                                                    |                                  |
| Estado de cuenta del consumidor                                                                                                    |                                  |
| Verificar el estado de la transacción                                                                                                    |                                  |
|                                                                                                    |                                  |
| Información importante para asegurar pagos a tiempo                                                                                                    | v                                |

#### Pantalla para Facturas de Agencias /Vendedores o Contratistas Independientes

- La pantalla para facturas le dará instrucciones generales.
- Entrar la fecha de la factura.

**Nota:** Usted no podrá someter Facturas con fecha mayor de más de 6 semanas usando el sistema de Internet. Usted deberá llamar al servicio al cliente.

 Seleccione el año correcto en el menú desplegable bajo "Año". No podrá entrar una factura con una fecha futura.

| CDCPlusInvoice - Microsoft In                                                                                                    | ternet Explorer                                                                                                    |                                                                                                    |                                                                                                    |                                                                                                    |                                                                                                    |
|----------------------------------------------------------------------------------------------------|----------------------------------------------------------------------------------------------------|----------------------------------------------------------------------------------------------------|----------------------------------------------------------------------------------------------------|----------------------------------------------------------------------------------------------------|----------------------------------------------------------------------------------------------------|
| <u>File Edit View Favorites Tools (</u>                                                                                                    | Help                                                                                                    |                                                                                                    |                                                                                                    |                                                                                                    |                                                                                                    |
| 🌏 Back 🔹 🕥 🕤 📓 🙆                                                                                                    | 🔎 Search 🤺 Favorites 🧑                                                                                                    | 🖉 न 🍓 🔳 🕤 🛄 🖏 🖉                                                                                                    | 8                                                                                                    |                                                                                                    |                                                                                                    |
| deres http://apdtst01.apd.myfor<br>Favor de referirse a s<br>independientes. Los c<br>de servicio será la letr<br>específico o evaluació<br>códigos de tres dígito<br>servicios actual localiz<br>Favor de referirse a s<br>sección en la cual el s<br>E=Compras de un sol<br>tiempo (OTE) podrán<br>cerca de las compras | da.com/STIMESHEET-ESP/CDCPlu<br>u plan de presupuesto a<br>ódigos deberán ser entra<br>ra A al final de dos dígito<br>in para modificación en e<br>s, comenzando con los r<br>rada en la página de We<br>u plan de presupuesto a<br>rervicio se encuentra en<br>o tiempo (OTE), S=Ahor<br>ser códigos servicios; 1-<br>de un solo tiempo (OTE | Islnvoice.aspx<br>probado al momento de<br>ados como números de<br>os que designan que el s<br>el hogar o instalación de<br>números del 1-6, no son<br>ib de CDC+ http://apd.m<br>iprobado al momento de<br>el plan de presupuesto.<br>rros (Savings), T =Gast<br>4, 80,83. Favor de refer<br>E_ y/o a corto tiempo (S | entrar codigos de servid<br>dos dígitos, la única letr<br>ervicio proveído fue de e<br>sistema de respuesta F<br>validos en CDC+. Ustec<br>yflorida.com/cdcplus.<br>entrar la sección del pla<br>Opciones para sección de<br>s a corto tiempo (STE).<br>irse a la carta de código<br>TE). | cios para vendedores y com<br>a que podrá ser parte de u<br>evaluación para una terapia<br>Personal para emergencias.<br>I deberá usar la carta de có<br>an y asegurarse de seleccio<br>del plan son R=Servicios (S<br>. Recuerde las compras de<br>os de servicios para una exp | Contratistas<br>n código<br>en<br>Uso de<br>ódigos de<br>mar la<br>ervices),<br>un solo<br>plicación a |
| Usted recibirá un num<br>que usted someta.<br>Fecha de F<br>Número de prov                                                                                                    | ero de rastreo (Tracking<br>actura: 12/31/2008 mmdd<br>eedor:                                                                                                    | J Number) por cada solid                                                                                                    | itud para Agencias /vend<br>007<br>008<br>009<br>0010                                                                                                    | dedor o Contratista indepen<br>Mes: v                                                                                                    | ıdiente                                                                                                |
| Primer día de Servicio L                                                                                                    | Iltimo día de servicio Códig                                                                                                    | o de servicio Secci                                                                                                    | ón del plan EBU                                                                                                    | cantidad Añadir/editar Eli<br>\$ Add                                                                                                    | iminar                                                                                                 |
|                                                                                                    |                                                                                                    | Resumen Total:                                                                                                    | \$0.00                                                                                                    |                                                                                                    |                                                                                                    |
|                                                                                                    |                                                                                                    |                                                                                                    |                                                                                                    |                                                                                                    |                                                                                                    |
|                                                                                                    |                                                                                                    |                                                                                                    |                                                                                                    |                                                                                                    |                                                                                                    |

 Seleccione el mes correcto en el menú desplegable bajo "Mes". No podrá entrar una factura con una fecha futura.

- El menú desplegable "Numero de Proveedor", enumerara solo los vendedores o contratistas independientes aprobados y autorizados para proveer servicios, en el periodo de tiempo seleccionado, según el plan de presupuesto aprobado.
- □ Seleccione el proveedor apropiado.

Si no ve el proveedor, en el menú desplegable, al cual está tratando de pagar por el período de tiempo seleccionado, favor de llamar al Servicios de Cliente.

| CDCPlusInvoice - Microsoft Internet Explorer              |                                                                                                |
|-----------------------------------------------------------|------------------------------------------------------------------------------------------------|
| Eile Edit View Favorites Tools Help                       |                                                                                                |
| 🕝 Back 🝷 💿 🔪 🗷 😰 🏠 🔎 Search 🤸 Favorit                     | ites 🚱 🔗 🖷 🕛 🏭 🦀                                                                               |
| Address 🚳 http://apdt t01.apd.myflorida.com/STIMESHEET-ES | SP/CDCPlusInvoice.aspx 🕑 🖸 Go 🛛 Links                                                          |
| Favor de referirse a su plan de presupu                   | uesto aprobado al momento de entrar codigos de servicios para vendedores y contratistas        |
| independientes. Los códigos deberan s                     | er entrados como números de dos dígitos, la única letra que podrá ser parte de un codigo       |
| de servicio seña la letra A al final de do                | os digitos que designan que el servicio proveido fue de evaluación para una terapia en         |
| especifico o evaluación para modificaci                   | ion en el hogar o instalacion del sistema de respuesta Personal para emergencias. Uso de       |
| codigos de tres digitos, comenzando co                    | on los numeros del 1-6, no son validos en CDC+. Usted debera usar la carta de codigos de       |
|                                                           | de Web de CDC+ http://apa.mynorida.com/cacplus.                                                |
| Favor de referirse a su plan de presupu                   | uesto aprobado al momento de entrar la sección del plan y asegurarse de seleccionar la         |
| sección en la cual el servicio se encuen                  | itra en el plan de presupuesto. Opciones para sección del plan son R=Servicios (Services),     |
| E=Compras de un soloviempo (OTE), :                       | S=Ahorros (Savings), 1 =Gastos a corto tiempo (STE). Recuerde las compras de un solo           |
| tiempo (UTE) podran ser codigos servi                     | icios; 14, 80,83. Favor de reterirse a la carta de codigos de servicios pará una explicación a |
| cerca de las compras de un solo tiempo                    | o (OTE_ y/o a conto tiempo (STE).                                                              |
| Listed recibirá un numero de rastreo (Tu                  | reaking Number) per eada colicitud para Agenciae (vendedor o Contraticta independiente         |
| due listed someta                                         | racking Number) por cada solicitud para Agencias mendedor o contratista independiente          |
|                                                           |                                                                                                |
|                                                           |                                                                                                |
| Fecha de Factura: 07/01/2000 mi                           | ımddyyyy Año: 2009 v Mes: 1 v                                                                  |
| Número de proveedor: 🛛 🖌                                  | V Número de Factura:                                                                           |
|                                                           |                                                                                                |
| 330025:Vendor N                                           | vame550                                                                                        |
| 403001:Vendor N                                           | vame176                                                                                        |
|                                                           |                                                                                                |
|                                                           |                                                                                                |
| Primer día de Servicio Ultimo día de servicio             | Código de servicio Sección del plan EBU cantidad Añadir/editar Eliminar                        |
| ✓                                                         | V V S Add                                                                                      |
|                                                           |                                                                                                |
|                                                           | Resumen Total: \$0.00                                                                          |
|                                                           |                                                                                                |
|                                                           |                                                                                                |
|                                                           |                                                                                                |
|                                                           |                                                                                                |
|                                                           |                                                                                                |

- Entre el número impreso en la factura que está pagando. Si no tiene un número de factura, favor de crear un número, escríbalo en la factura de papel, y anote ese número en la página de Web. Si usted crea el número de la factura, por favor, asegúrese de que no se dupliquen los números.
- Seleccione el primer día del mes en que el servicio fue proveído. En el menú "primer día del Servicio.
- Seleccione el último día del mes en que el servicio fue proveído en el menú "último día de servicio". Si la factura es por suministros o el servicio es solamente una vez durante el mes, el primer y el último día podrán ser el mismo.
- En el menú desplegable para "Código de Servicio", sólo aparecerá una lista de códigos de servicio autorizados para el proveedor seleccionado.
- Seleccione el código de servicio apropiado Si no ve un código de servicio aprobado favor, de llamar al Servicio al Cliente.

| 🖉 CDCPlusInvoice - 1                                                                                                  | Windows Internet Explo                                                                                                    | rer                                                              |                                                                                                    |                                              |                                                          |                                                                  |               | ЪХ                 |
|----------------------------------------------------------------------------------------------------|----------------------------------------------------------------------------------------------------|------------------------------------------------------------------|----------------------------------------------------------------------------------------------------|----------------------------------------------|----------------------------------------------------------|------------------------------------------------------------------|---------------|--------------------|
| 💽 🗸 🖉 http:/                                                                                                    | /apddev01.apd.myflorida.cor                                                                                                    | n/STIMESHEET                                                     | /CDCPlusInvoice.aspx                                                                                                    | <b>v</b>                                     | 🖌 🗙 Live                                                 | Search                                                           |               | <b>P</b> -         |
| File Edit View Favo                                                                                                   | rites Tools Help                                                                                                    |                                                                  |                                                                                                    |                                              |                                                          |                                                                  |               |                    |
| Google C-                                                                                                    | 🔽 Go 🐠 🧭 🛛                                                                                                    | 🔁 🕶 😭 Boo                                                        | kmarks+ 🔊 0 blocked 👫 Check +                                                                                                    | 🔦 AutoLin                                    | k 👻 📔 Autol                                              | FII » 🔘                                                          | Settings+     | <b>(</b>           |
| 🔶 🚓 🌈 CDCPlus                                                                                                    | Invoice                                                                                                    |                                                                  |                                                                                                    | 🏠 🛛                                          | <b>N</b> - <b>H</b>                                      | 🔹 📝 Page                                                         | 🔻 🌍 Too       | ols ▼ <sup>»</sup> |
| the section in<br>Services, E =<br>Time Expend<br>explanation o<br>You will rece<br>Invoice scree<br>Date of Invoice: | which the service w<br>One-Time Expendit<br>iture can only be ser<br>f One-Time and Sho<br>ive a tracking numbe<br>in you submit. | as written<br>ure, S = S<br>vice code<br>rt Term E<br>r for each | on your Purchasing Plan. Pl<br>avings, or T = Short Term E<br>14, 80 or 83. Please refer to<br>penditures.<br>Request for Agency/Vendoo<br>Year: 2008 N | an Sect<br>Expendit<br>o the Se<br>r or Inde | tion choice<br>ures. Rer<br>ervice Co<br>ependent<br>Mon | es are R =<br>nember, a<br>de Chart fo<br>Contractor<br>th: 11 v | One-<br>or an |                    |
| Provider ID:                                                                                                    | 630022:WATSON, DO                                                                                                    | RIS 🗸                                                            |                                                                                                    | Inv                                          | voice Numbo                                              | er: 99999                                                        |               |                    |
| First Day of<br>Service                                                                                               | Last Day of<br>Service                                                                                                    | Service<br>Code                                                  | Plan Section                                                                                                    | EBU                                          | Amount                                                   | Add/Edit Del                                                     | lete          |                    |
| 3 🗸                                                                                                    | 27 🗸                                                                                                    | 038 🗸                                                            | ~                                                                                                    | *                                            | \$                                                       | Add                                                              |               |                    |
|                                                                                                    |                                                                                                    | 038                                                              | Summary Total: \$0.00                                                                                                    |                                              |                                                          |                                                                  |               | *                  |
| Done                                                                                                    |                                                                                                    |                                                                  |                                                                                                    |                                              | ) Internet                                               |                                                                  | <b>€</b> 100% | · •                |

Guía del usuario Sistema seguro por Internet para hojas de asistencia. -v.5

Actualizada 20 de febrero de 2012

- En el menú desplegable, seleccione la sección del plan correspondiente en la cual fueron presupuestados los servicios del empleado por el cual está solicitando pagos.
- □ Las opciones son R= Servicios, S= Ahorros, T= Términos a corto plazo

| 🖉 св | OCPlusInvoice - \                                                                                                    | Windows Internet Exp                                                                                                    | lorer                                                                                      |                                                                                                    |                                                  |                                                                   |                                              |                              | ΞX                  |
|------|----------------------------------------------------------------------------------------------------|----------------------------------------------------------------------------------------------------|--------------------------------------------------------------------------------------------|----------------------------------------------------------------------------------------------------|--------------------------------------------------|-------------------------------------------------------------------|----------------------------------------------|------------------------------|---------------------|
| 0    | 🕘 🗸 🙋 http://                                                                                                    | apddev01.apd.myflorida.                                                                                                    | com/STIMESHEE                                                                              | T/CDCPlusInvoice.aspx                                                                                                    | <b>v</b> ≠9                                      | 🖌 🗙 Live                                                          | e Search                                     |                              | <b>P</b> -          |
| File | Edit View Favor                                                                                                    | ites Tools Help                                                                                                    |                                                                                            |                                                                                                    |                                                  |                                                                   |                                              |                              |                     |
| Goog | le <u>G</u> ∙                                                                                                    | 💙 Go 🔶 🥳                                                                                                    | 👂 🌄 👻 🔂 Bo                                                                                 | ookmarks 🕶 🥸 0 blocked 🛛 🍣 Check 👻                                                                                                    | 🔨 AutoLink                                       | 👻 📔 Auto                                                          | Fill »                                       | Settings                     | •                   |
| *    | 🔶 CDCPlusi                                                                                                    | nvoice                                                                                                    |                                                                                            |                                                                                                    | 🏠 🔹 (                                            | <u> </u>                                                          | 🛚 🔹 📝 Pag                                    | ge 🔻 🌍 To                    | iols 🕶              |
|      | the section in<br>Services, E =<br>Time Expend<br>explanation o<br>You will recei<br>Invoice scree<br>Date of Invoice:<br>Provider ID: | Which the service<br>One-Time Expen-<br>iture can only be s<br>f One-Time and Si<br>ve a tracking numl<br>n you submit.<br>12/31/2008 mmddyyy<br>630022:WATSON, D | was writter<br>diture, S = S<br>ervice code<br>hort Term E<br>ber for each<br>ber for each | A on your Purchasing Plan. P<br>Savings, or T = Short Term E<br>e 14, 80 or 83. Please refer t<br>expenditures.<br>A Request for Agency/Vendo<br>Year: 2008 | Ian Secti<br>Expenditu<br>to the Se<br>r or Inde | ion choic<br>ures. Re<br>prvice Co<br>pendent<br>Mon<br>oice Numb | es are R<br>member,<br>ode Chart<br>Contract | =<br>a One-<br>for an<br>tor |                     |
|      | First Day of<br>Service                                                                                                    | Last Day of<br>Service                                                                                                    | Service<br>Code                                                                            | Plan Section                                                                                                    | EBU                                              | Amount                                                            | Add/Edit [                                   | Delete                       |                     |
|      | 3 🗸                                                                                                    | 27 🗸                                                                                                    | 038 🗸                                                                                      | ×                                                                                                    | <b>~</b>                                         | \$                                                                | Add                                          |                              |                     |
| Done |                                                                                                    |                                                                                                    |                                                                                            | R = Services<br>S = Savings<br>E = One Time Expenditures<br>T = Short Term Expenditures                                                                     | <b></b>                                          | Internet                                                          |                                              | <b>a</b> 1009                | <b>∨</b><br>% • ":: |

- Seleccione del menú desplegable si el vendedor proveyó este servicio como respaldo de emergencia para el proveedor primario. Seleccione Si o No en el menú desplegable.
- Entre la cantidad total de la factura por el servicio proveído. Es muy importante. Si en la factura te indica todos los días en que el mismo servicio fue proveído, debe ingresar solamente la cantidad total de la factura, no cada día de servicio prestados.

**Por ejemplo:** Si la factura es de Terapia ocupacional y Terapia del habla. Esta factura indica cada día y número de horas por servicios proveídos; en la primera línea entraras el primer y el último día de servicio de terapia Ocupacional, código de servicio, sección del plan y si el proveedor es o no un proveedor de respaldo para emergencias. Luego entraras la cantidad total a pagar por la Terapia

Ocupacional y presione Añadir. En la próxima línea seguirás el mismo proceso para los servicios de Terapia del Habla.

| 🗿 CDCPlusInvoice - Microsoft Internet Explorer                                                                                                    |                                                                      |
|----------------------------------------------------------------------------------------------------|----------------------------------------------------------------------|
| Elle Edit View Favorites Iools Help                                                                                                    | <u></u>                                                              |
| 😮 Back 🔹 🛞 🐇 😰 🏠 🔎 Search 🤺 Favorites 🤣 🎘 👻 🎽 🔳 🖓 🛄 🖓                                                                                                    |                                                                      |
| Address 🗿 http://apdtst01.apd.myflorida.com/STIMESHEET-ESP/CDCPlusInvoice.aspx                                                                                                    | So Links »                                                           |
| servicios actual localizada en la pagina de Web de CDC+ http://apd.mytlorida.com/cdcplus.                                                                                                    |                                                                      |
| Favor de referirse a su plan de presupuesto aprobado al momento de entrar la sección del plan y asegurarse de selec<br>sección en la cual el servicio se encuentra en el plan de presupuesto. Opciones para sección del plan son R=Servicios<br>E=Compras de un solo tiempo (OTE), S=Ahorros (Savings), T =Gastos a corto tiempo (STE). Recuerde las compras<br>tiempo (OTE) podrán ser códigos servicios; 14, 80,83. Favor de referirse a la carta de códigos de servicios para una<br>cerca de las compras de un solo tiempo (OTE_ y/o a corto tiempo (STE).<br>Usted recibirá un numero de rastreo (Tracking Number) por cada solicitud para Agencias /vendedor o Contratista indej<br>cue usted someta | cionar la<br>(Services),<br>de un solo<br>explicación a<br>pendiente |
| que usted someta.                                                                                                    |                                                                      |
| Fecha de Factura:         07/01/2009         mmddyyyy         Año:         2009 v         Mes:         1         v                                                                                                    |                                                                      |
| Número de proveedor: 330025:Vendor Name550 💌 Número de Factura: 9999999                                                                                                    |                                                                      |
|                                                                                                    |                                                                      |
| Primer día de Servicio Ultimo día de servicio Código de servicio Sección del plan EBU cantidad Añadir/editar                                                                                                    | Eliminar                                                             |
| 3     27     v     v     \$     Add       011     R = Services<br>S = Savings<br>E = One Time Expenditures<br>T = Short Term Expenditures     T     S     S                                                                                                    |                                                                      |
| ©2008 Agency for Persons with Disabilities                                                                                                    |                                                                      |
| This application is best viewed in the following browsers:<br>Microsoft Internet Explorer 5.0 or higher                                                                                                    | ~                                                                    |
| a Done                                                                                                    | 🌍 Internet                                                           |

- Si todo lo que usted acaba de entrar es correcto seleccione el botón "Añadir". De lo contrario, puede borrar y empezar de nuevo o puede hacer cambios antes de seleccionar "Añadir". También puede corregir la línea después de seleccionar Añadir y antes de seleccionar "Someter Pago".
- Después de seleccionar "Añadir" otra línea aparecerá y usted podrá entrar otro servicio para el mismo proveedor y la misma factura si hay alguna.
- Note que el "Resumen Total", añadirá la cantidad total de todos los servicios del mes enumerados en la factura para este proveedor.

- Una vez haya completado de entrar la factura, el "Resumen Total" deberá ser igual al total indicado en la factura de los vendedores y en la página Web. Si no es así, favor, verifique el total. Debe de asegurarse que ambas estén correctas.
- Una vez que esté seguro que la entrada de la factura es correcta, favor de seleccionar el botón de "Someter Pago".
- La siguiente pantalla le dará un número de rastreo para que pueda verificar, en unas pocas horas, el estado de esta factura de pago .Se recomienda que imprima esta página seleccionando "Imprimir Factura" y engraparla a la factura de papel o recibo. De no poder imprimir la página por alguna razón, deberá anotar el número de rastreo en la factura de papel o en el recibo que acabo de entrar. Esta será la única manera que podrá verificar el estado de pago para esta factura. De usted no tener el número de rastreo par esta factura el departamento del servicio al cliente no podrá lamentablemente asistirle en buscar información relacionada a la misma.
- □ Si usted tiene otra factura para entrar seleccione "Entrar Nueva factura".
- De no tener más recibos o facturas pagadas para reembolso podrá regresar al menú principal para entrar hojas de asistencia o facturas para vendedores o seleccionar "Desconectar" para salir.
- De tener copias de facturas pagadas o recibos de pago que usted halla echo a vendedores o artículos comprados durante el mes regrese al menú principal y seleccione Pedido de Rembolso para el Consumidor o Representante
- **NOTA** :Facturas pagadas o recibos son documentados como sigue:
  - Fue pagado en efectivo con tarjeta de crédito y muestra un balance cero.
  - La palabra (pagado) es escrita por el vendedor en la factura, junto con el nombre del vendedor y la firma.
  - Engrapado a la factura o al recibo hay una copia de un cheque ya cobrado y fue echo pagadero al vendedor por la cantidad de la factura o recibo o copia del estado de cuenta de una tarjeta de crédito, o alguna prueba tangible de que el pago fue hecho por el consumidor o representante.

|                                |                                                                            |                                                                                                    |                                                                                                    |                                                                                                    |                                                                                                    |                                                                  | L                                     | wenu Pri | ncipal | Sanr del Si | nte |
|--------------------------------|----------------------------------------------------------------------------|----------------------------------------------------------------------------------------------------|----------------------------------------------------------------------------------------------------|----------------------------------------------------------------------------------------------------|----------------------------------------------------------------------------------------------------|------------------------------------------------------------------|---------------------------------------|----------|--------|-------------|-----|
| Siste                          | ma sequi                                                                   | ro de na                                                                                                  | ano de no                                                                                                    | omina nor                                                                                                    | Internet d                                                                                                    | le APD (                                                         | CDC+                                  |          |        |             |     |
| 0.01                           | ina oogu                                                                   | 10 40 pt                                                                                                  | Moní                                                                                                    | Principal                                                                                                    |                                                                                                    |                                                                  |                                       |          |        |             |     |
| Aquí es                        | donde som<br>(Invoice) y                                                   | neterá su:<br>y solicituo                                                                                 | s hojas de<br>l de reemb                                                                                                    | asistencia (1<br>olsos (Reim                                                                                                    | ïmesheet), o<br>oursement R                                                                                             | de CDC+ i<br>lequest).                                           | facturas                              |          |        |             |     |
| El som<br>dep                  | eter informa<br>benden de la<br>presur                                     | ación a tra<br>a entrada<br>puesto v                                                                      | avés de es<br>correcta d<br>la disponibi                                                                                             | te sistema n<br>e la informac<br>ilidad de fon                                                                                                    | o garantiza p<br>sión, basada<br>dos en su cu                                                                           | oagos. Los<br>en su pla<br>enta.                                 | s pagos<br>n de                       |          |        |             |     |
|                                | produp                                                                     | ,                                                                                                    |                                                                                                    |                                                                                                    |                                                                                                    |                                                                  |                                       |          |        |             |     |
| Después<br>solicitud<br>provee | de haber so<br>de reembols<br>rá un númer<br>con                           | ometido o<br>so (Reimb<br>ro de rasi<br>mo verific                                                        | ada hoja d<br>oursement<br>treo (Track<br>ar el estad                                                                                | le asistencia<br>Request), ur<br>ting Number)<br>lo de la solic                                                                                       | (Timesheet)<br>la nueva pan<br>junto con ins<br>tud de pago                                                             | , factura (<br>Italla apar<br>struccione<br>s.                   | (Invoice) o<br>ecerá y le<br>s sobre  |          |        |             |     |
| Después<br>solicitud<br>provee | de haber so<br>de reembols<br>rá un númer<br>con<br>FAVO                   | ometido o<br>so (Reimb<br>ro de rasi<br>mo verific<br>OR SELEC                                            | ada hoja d<br>oursement<br>treo (Track<br>ar el estad                                                                                | e asistencia<br>Request), ur<br>ing Number)<br>o de la solic<br>coRMA QUE D                                                                           | (Timesheet)<br>la nueva pan<br>junto con in:<br>tud de pago<br>ESEA SOMET                                               | , factura (<br>Italla apar<br>struccione<br>s.<br>ER             | (Invoice) o<br>ecerá y le<br>is sobre |          |        |             |     |
| Después<br>solicitud<br>provee | de haber so<br>de reembols<br>rá un númer<br>con<br>FAVC                   | ometido o<br>so (Reimt<br>ro de rast<br>mo verific<br>OR SELEO<br>Hojas d                                 | ada hoja d<br>oursement<br>treo (Track<br>ar el estad<br>CIONE LA F<br>e asistencia                                                  | e asistencia<br>Request), ur<br>ting Number)<br>lo de la solic<br>CRMA QUE D<br>semanal para e                                                        | (Timesheet)<br>a nueva pan<br>junto con in<br>tud de pago<br>ESEA SOMET<br>mpleados                                     | , factura (<br>Italla apare<br>struccione<br>s.<br>'ER           | (Invoice) o<br>ecerá y le<br>os sobre |          |        |             |     |
| Después<br>solicitud<br>provee | de haber so<br>de reembols<br>rá un númer<br>con<br>FAVO                   | ometido c<br>so (Reimb<br>ro de rast<br>mo verific<br>OR SELEC<br>Hojas d<br>as para age                  | ada hoja d<br>bursement<br>treo (Track<br>ar el estad<br>cCIONE LA F<br>e asistencia<br>ncias/vendee                                 | e asistencia<br>Request), ur<br>ing Number)<br>o de la solic<br>CORMA QUE D<br>semanal para e<br>dores o contrat                                      | (Timesheet)<br>ia nueva pan<br>junto con ins<br>tud de pago<br>ESEA SOMET<br>mpleados<br>istas Independi                | , factura (<br>Italla apar<br>struccione<br>s.<br>TER<br>TER     | (Invoice) o<br>ecerá y le<br>s sobre  |          |        |             |     |
| Después<br>solicitud<br>provee | de haber so<br>de reembols<br>rá un númer<br>con<br>FAVO<br>Factura        | ometido o<br>so (Reimt<br>ro de rast<br>mo verific<br>OR SELEO<br>Hojas d<br>as para age                  | ada hoja d<br>pursement<br>treo (Track<br>ar el estad<br>CIONE LA F<br>e asistencia<br>mcias/vendeo<br>eembolso pal                  | le asistencia<br>Request), ur<br>ing Number)<br>lo de la solic<br>corma que c<br>somanal para e<br>dores o contrat<br>ra consumidor                   | (Timesheet)<br>a nueva pan<br>junto con in<br>tud de pago<br>ESEA SOMET<br>mpleados<br>stas Independi<br>o representant | e, factura (<br>talla apara<br>struccione<br>s.<br>ER<br>entes   | (Invoice) o<br>ecerá y le<br>s sobre  |          |        |             |     |
| Después<br>solicitud<br>provee | de haber so<br>de reembolss<br>rá un númer<br>con<br>FAVO<br>Factura<br>So | ometido o<br>so (Reimb<br>ro de rast<br>mo verific<br>OR SELEO<br>Hojas d<br>as para age<br>blicitud de r | ada hoja d<br>oursement<br>treo (Track<br>ar el estad<br>CIONE LA F<br>e asistencia<br>micias/vender<br>eembolso par<br>stado de cue | le asistencia<br>Request), ur<br>ing Number)<br>lo de la solic<br>CORMA QUE D<br>Somanal para e<br>dores o contrat<br>ra consumidor<br>nta del consum | (Timesheet)<br>a nueva pan<br>junto con in<br>tud de pago<br>ESEA SOMET<br>mpleados<br>stas Independi<br>stas Independi | , factura (<br>Italla apare<br>struccione<br>s.<br>TER<br>Ientes | (Invoice) o<br>ecerá y le<br>s sobre  |          |        |             |     |

#### Pantalla para pedir Reembolso para el Consumidor o Representante

- □ La pantalla para pedir reembolso para el consumidor o representante le dará instrucciones de que hacer.
- Seleccione si el consumidor o representante es quien recibirá el reembolso; en el menú desplegable. Si es el Representante favor de verificar que este en los archivos de CDC+.

| CDCPlusReimbursement - Microsoft Internet Explore                                                                                                    | er -                                                                                                    |                                                                                                    |
|----------------------------------------------------------------------------------------------------|----------------------------------------------------------------------------------------------------|----------------------------------------------------------------------------------------------------|
| Eile Edit View Favorites Tools Help                                                                                                    |                                                                                                    | A 1997 - 1997 - 1997 - 1997 - 1997 - 1997 - 1997 - 1997 - 1997 - 1997 - 1997 - 1997 - 1997 - 1997 - 1997 - 1997                                                                                                    |
| 🚱 Back 🔹 💿 🕤 🖹 😫 🚮 🔎 Search 🤺 Favorites                                                                                                    | । 🚱 🔗 💺 🔳 🕤 🛄 🏭 🥸                                                                                                    |                                                                                                    |
| Address 🗃 http://apdtst01.apd.myflorida.com/STIMESHEET-ESP/                                                                                                    | /CDCPlusReimbursement.asp×                                                                                                    | Go Links *                                                                                                    |
| necesitar solicitar reembolso para compr<br>próxima pantalla (Pág.) de solicitud de re<br>Favor de referirse a su plan de presupue<br>vendedores, el código de servicio deberá<br>servicio será la letra "A" al final del núme<br>específica, o evaluación para modificació<br>nuevamente solo para agencias o vender<br>usar la carta de Códigos de Servicios dis<br>Deberá mantener recibo original o la fact<br>registradora, el auditor deberá identificar | as o por servicios rendidos en/durante o<br>sembolso para consumidor o representa<br>esto aprobado cuando entre los códigos<br>à ser entrado como un número de 2 dígi<br>pro de 2 dígitos. Para designar servicio p<br>ón en el hogar, o instalación del sistema<br>dores. CDC+ no utiliza códigos de 3 díg<br>sponible en la página Web de CDC+ en<br>tura pagada en sus archivos para propó<br>r fácilmente cual fue la compra. El recibu | otro mes; favor de entrar esa información en la<br>nte.<br>de servicios. Para reembolsar agencias o<br>tos. La UNICA letra que podrá ser parte del<br>proveído como evaluación para una terapia<br>de respuesta personal para emergencias, y<br>itos que comiencen con números del 1-6. Deberá<br>http://apd.myflorida.com/cdcplus/.<br>sitos de auditoria. Si el recibo es de una caja<br>o de pago deberá reflejar, ya sea: balance cero |
| adeudado o reflejar "PAGO" con firma de                                                                                                    | e la agencia o vendedor verificando este                                                                                                    | e saldo, o deberá proveer otro tipo de                                                                                                    |
| Indique Quien s                                                                                                    | erá el reembolsado:                                                                                                    | Año: 🔽                                                                                                    |
| Primer día de servicio Ultimo día de servicio                                                                                                    | Código de servicio Sección del                                                                                                    | plan Total Añadir/editar Eliminar                                                                                                    |
| <b>v</b>                                                                                                    | ·                                                                                                    | ✓ \$ Add                                                                                                    |
|                                                                                                    | Resumen Total \$0.00                                                                                                    |                                                                                                    |
|                                                                                                    |                                                                                                    |                                                                                                    |
|                                                                                                    |                                                                                                    |                                                                                                    |
| Cone Cone                                                                                                    |                                                                                                    | 💙 Internet                                                                                                    |

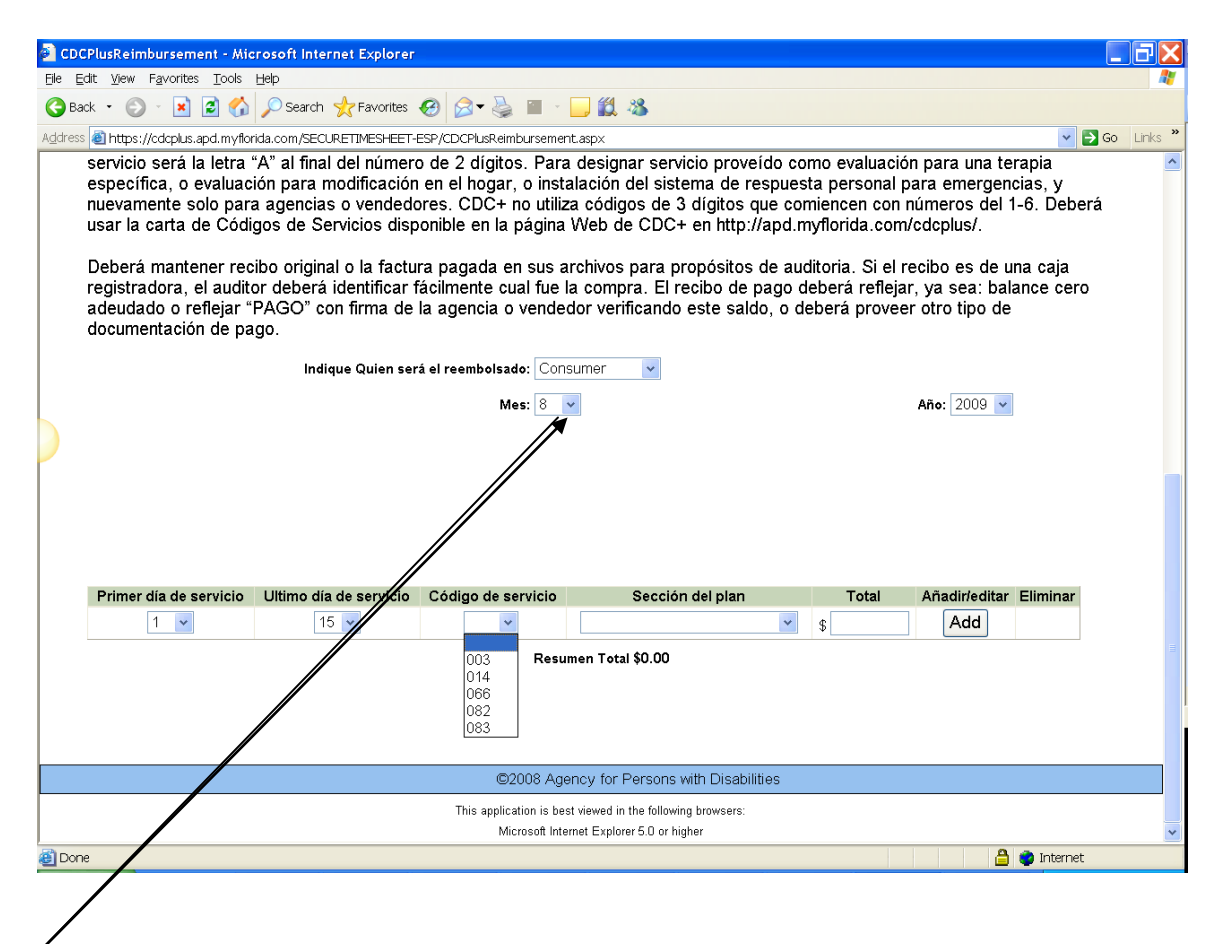

- Seleccione el mes en del menú desplegable.
- □ Seleccione el año del menú desplegable.
- Seleccione el primer día del mes en el cual los servicios fueron proveídos
- □ Seleccione el último día del mes el cual los servicios fueron proveído.

**Nota**: si está pidiendo reembolso por un artículo que usted compro, por ejemplo: en una tienda local usted entrara la fecha del recibo o de la factura en los espacios para indicar el primero y el último día de servicio.

 Seleccione el código de servicio del menú desplegable "Código de Servicio"

Si no puede identificar algún código de servicio por el servicio o apoyo que usted desea ser reembolsado favor de contactar al Servicio al Cliente Nota: facturas o compras con fecha mayor a (6) semanas no podrán ser

sometidas a través de la página Web .Usted deberá llamar al Servicio al Cliente.

| 🔊 сра       | PlusReimbursement - Mid                                                                                                    | crosoft Internet Explorer                                                                                                    |                                                                                                    |                                                                                                    |                                                                                                    |                                                                                                    |                                                    |         |
|-------------|----------------------------------------------------------------------------------------------------|----------------------------------------------------------------------------------------------------|----------------------------------------------------------------------------------------------------|----------------------------------------------------------------------------------------------------|----------------------------------------------------------------------------------------------------|----------------------------------------------------------------------------------------------------|----------------------------------------------------|---------|
| File Ed     | dit View Favorites Tools                                                                                                    | Help                                                                                                    |                                                                                                    |                                                                                                    |                                                                                                    |                                                                                                    |                                                    |         |
| -<br>Bar    | ck • 🕤 · 💌 💈 🐔                                                                                                    | Search 👷 Favorites                                                                                                    | 🙆 🙈 = 🛬 🔳 🕤                                                                                                    | . 🛍 🖏                                                                                                    |                                                                                                    |                                                                                                    |                                                    |         |
| Address     | https://cdcplus.apd.myflor                                                                                                    | rida.com/SECURETIMESHEET-f                                                                                                    | ESP/CDCPlusReimbursemen                                                                                                    | t.aspx                                                                                                    |                                                                                                    |                                                                                                    | 🗸 🄁 Co                                             | Links » |
|             | servicio será la letra '<br>específica, o evaluaci<br>nuevamente solo para<br>usar la carta de Códi<br>Deberá mantener rec<br>registradora, el audit<br>adeudado o reflejar "<br>documentación de pa | *A° al final del número<br>ión para modificación<br>a agencias o vendedo<br>gos de Servicios disp<br>sibo original o la factur<br>or deberá identificar f<br>PAGO° con firma de<br>ago. | ) de 2 dígitos. Para<br>en el hogar, o insta<br>ires. CDC+ no utiliza<br>onible en la página <sup>1</sup><br>ra pagada en sus ar<br>ácilmente cual fue la<br>la agencia o vendec | designar servicio proveído<br>Ilación del sistema de respu<br>a códigos de 3 dígitos que d<br>Web de CDC+ en http://apc<br>rchivos para propósitos de a<br>a compra. El recibo de pago<br>dor verificando este saldo, o | como evaluació<br>esta personal p<br>comiencen con r<br>J.myflorida.com/<br>auditoria. Si el ra<br>o deberá reflejar<br>o deberá provee | n para una tera<br>ara emergenci<br>úmeros del 1-<br>′cdcplus/.<br>ecibo es de un<br>r, ya sea: bala<br>r otro tipo de | apia<br>ias, y<br>·6. Deberá<br>a caja<br>nce cero |         |
|             |                                                                                                    | Indique Quien ser                                                                                                    | á el reembolsado: Cons                                                                                                    | umer 🗸                                                                                                    |                                                                                                    |                                                                                                    |                                                    |         |
|             |                                                                                                    | manyas ataren een                                                                                                    | Mari 2                                                                                                    |                                                                                                    |                                                                                                    | • ~ 2000                                                                                                    |                                                    |         |
|             |                                                                                                    |                                                                                                    | Mes: o                                                                                                    |                                                                                                    |                                                                                                    | Ano: 2009 Y                                                                                                    |                                                    |         |
|             |                                                                                                    |                                                                                                    |                                                                                                    |                                                                                                    |                                                                                                    |                                                                                                    |                                                    |         |
|             | Primer día de servicio                                                                                                    | Ultimo día de servicio                                                                                                    | Código de servicio                                                                                                    | Sección del plan                                                                                                    | Total                                                                                                    | Añadir/editar I                                                                                                    | Eliminar                                           |         |
|             | 1 💌                                                                                                    | 15 🕶                                                                                                    | 066 🕶                                                                                                    | ``````````````````````````````````````                                                                                                    | <u>    \$                                </u>                                                                                           | Add                                                                                                    |                                                    |         |
|             |                                                                                                    | -                                                                                                    | Resun                                                                                                    | n S = Savings<br>E = One Time Expenditures<br>T = Short Term Expenditures                                                                                                    |                                                                                                    |                                                                                                    |                                                    |         |
|             |                                                                                                    |                                                                                                    | ©2008 Age                                                                                                    | ncy for Persons with Disabilities                                                                                                    |                                                                                                    |                                                                                                    |                                                    |         |
|             |                                                                                                    |                                                                                                    | This application is best<br>Microsoft Inter                                                                                                    | t viewed in the following browsers:<br>met Explorer 5.0 or higher                                                                                                    |                                                                                                    |                                                                                                    |                                                    | ~       |
| )<br>🕘 Done | e                                                                                                    |                                                                                                    |                                                                                                    |                                                                                                    |                                                                                                    | 🔒 (                                                                                                    | Internet                                           |         |

- Seleccione la sección del plan de compras donde el servicio o equipo fue presupuestado.
- Entre la cantidad da la factura o recibo pagado por el cual usted está solicitando reembolso.

| 🙆 CDC            | PlusReimbursement - Mic                                                                                                    | crosoft Internet Explorer                                                                                                    |                                                                                                    |                                                                                                    |                                                                                                    |                                                                                                    |                                                         | ΞX      |
|------------------|----------------------------------------------------------------------------------------------------|----------------------------------------------------------------------------------------------------|----------------------------------------------------------------------------------------------------|----------------------------------------------------------------------------------------------------|----------------------------------------------------------------------------------------------------|----------------------------------------------------------------------------------------------------|---------------------------------------------------------|---------|
| Eile Eo          | dit ⊻iew F <u>a</u> vorites <u>T</u> ools                                                                                                    | Help                                                                                                    |                                                                                                    |                                                                                                    |                                                                                                    |                                                                                                    |                                                         | <i></i> |
| 🕝 Bad            | ck 🔹 🜍 🕤 💌 🛃 🐔                                                                                                    | 🔎 Search   travorites                                                                                                    | 🙆 🔕 🖬 🕤                                                                                                    | <mark> (1) 🖏 🐴</mark>                                                                                                    |                                                                                                    |                                                                                                    |                                                         |         |
| A <u>d</u> dress | anttps://cdcplus.apd.myflor                                                                                                    | rida.com/SECURETIMESHEET-t                                                                                                    | ESP/CDCPlusReimbursemer                                                                                                    | t.aspx                                                                                                    |                                                                                                    |                                                                                                    | 💌 🛃 Go                                                  | Links » |
|                  | servicio será la letra<br>específica, o evaluac<br>nuevamente solo para<br>usar la carta de Códi<br>Deberá mantener rec<br>registradora, el audit<br>adeudado o reflejar "<br>documentación de pa | "A" al final del número<br>ión para modificación<br>a agencias o vendedo<br>gos de Servicios disp<br>sibo original o la factu<br>or deberá identificar f<br>PAGO" con firma de<br>190. | o de 2 dígitos. Para<br>en el hogar, o insta<br>res. CDC+ no utiliz<br>onible en la página<br>ra pagada en sus a<br>ácilmente cual fue l<br>la agencia o vendeo | designar servicio proveido<br>alación del sistema de respu<br>a códigos de 3 dígitos que<br>Web de CDC+ en http://ap/<br>rchivos para propósitos de<br>a compra. El recibo de pag<br>dor verificando este saldo, o | como evaluació<br>lesta personal p<br>comiencen con i<br>d.myflorida.com<br>auditoria. Si el r<br>o deberá refleja<br>o deberá provee | n para una te<br>ara emergen<br>números del 1<br>/cdcplus/.<br>ecibo es de u<br>r, ya sea: bala<br>r otro tipo de | rapia<br>cias, y<br>I-6. Deberá<br>na caja<br>ance cero |         |
|                  |                                                                                                    | -<br>Indique Quien ser                                                                                                    | á el reembolsado: Cons                                                                                                    | sumer 🗸                                                                                                    |                                                                                                    |                                                                                                    |                                                         |         |
|                  |                                                                                                    |                                                                                                    | Mes: 8                                                                                                    | ·                                                                                                    |                                                                                                    | Año: 2009 🗸                                                                                                    |                                                         |         |
|                  |                                                                                                    |                                                                                                    |                                                                                                    |                                                                                                    |                                                                                                    |                                                                                                    |                                                         |         |
|                  | Primer día de servicio                                                                                                    | Ultimo día de servicio                                                                                                    | Código de servicio                                                                                                    | Sección del plan                                                                                                    | Total                                                                                                    | Añadir/editar                                                                                                    | Eliminar                                                |         |
|                  | 1 🕶                                                                                                    | 15 🕶                                                                                                    | 066 🕶                                                                                                    | S = Savings                                                                                                    | \$ 120.00                                                                                                    | Add                                                                                                    |                                                         |         |
|                  |                                                                                                    |                                                                                                    | Resu                                                                                                    | men Total \$0.00                                                                                                    |                                                                                                    |                                                                                                    |                                                         |         |
|                  |                                                                                                    |                                                                                                    | ©2008 Age                                                                                                    | ncy for Persons with Disabilities                                                                                                    |                                                                                                    |                                                                                                    |                                                         |         |
|                  |                                                                                                    |                                                                                                    | This application is bes<br>Microsoft Inte                                                                                                    | t viewed in the following browsers:<br>met Explorer 5.0 or higher                                                                                                    |                                                                                                    |                                                                                                    |                                                         | ~       |
| 🗿 Done           | e                                                                                                    |                                                                                                    |                                                                                                    |                                                                                                    |                                                                                                    | <u></u>                                                                                                    | 🍘 Internet                                              |         |

- Si la información que usted entro esta correcta oprima "Añadir"; de lo contrario usted puede hacer cambios antes de seleccionar "Añadir". Usted podrá modificar o remover la línea luego de haber seleccionado "Añadir", de manera que tendrá otra oportunidad para hacer cambios antes de someter para pago.
- Después de haber oprimido "Añadir" otra línea aparecerá en donde podrá entrar otro servicio o equipo que hayas comprado con sus propios fondos durante el mismo mes y por el cual usted está solicitando reembolso. Continúe añadiendo recibos o facturas pagadas que usted necesite someter para reembolso.
- Note que el "Resumen Total" sumará todas la líneas por las cuales está solicitando reembolso por articulo o servicio que usted pago durante el mes.

- Una vez hallas terminado de entrar la factura en la página web el resumen total debe ser igual con la forma Papel de reembolso para consumidor/Representante de lo contrario, favor de verificar sus totales en la forma de papel y en la página del Web para asegurar que estén correctas.
- Una vez estés seguro que la entrada esta correcta oprima "Someter Solicitud de Rembolso".
- La próxima pantalla le dará el número de rastreo de manera que pueda verificar el estado de solicitud para reembolso unas cuantas horas después de haber sometido.
- Se recomienda que imprima esta página seleccionando "Imprimir Factura" Y engraparla a la factura de papel o recibo. De no poder imprimir la página por alguna razón, deberá anotar el número de rastreo en la factura de papel o en el recibo que acabo de entrar. Esta será la única manera que podrá verificar el estado de pago para esta factura.
- De usted no tener el número de rastreo para esta factura el departamento del servicio al cliente no podrá asistirle en buscar información relacionada a la misma.
- Si olvido entrar información sobre alguna factura pagada para el mismo mes que usted acabo de entrar podrá seleccionar "Entrar Nuevo Reembolso"
- De no tener más recibos o facturas pagadas para rembolso podrá regresar al menú principal para entrar hojas de asistencia o facturas para vendedores o seleccionar "Desconectar" para salir.

#### Ver e Imprimir Estados de Cuenta de los Consumidores

|                                                                                                    |                | ^                 |
|----------------------------------------------------------------------------------------------------|----------------|-------------------|
|                                                                                                    | Menú Principal | Salir del Sistema |
|                                                                                                    |                |                   |
|                                                                                                    |                |                   |
| Sistema seguro de pago de nomina por Internet de APD CDC+                                                                                                    |                |                   |
| Menú Principal                                                                                                    |                |                   |
| Aquí es donde someterá sus hojas de asistencia (Timesheet), de CDC+ facturas<br>(Invoice) y solicitud de reembolsos (Reimbursement Request).                                                                                                    |                |                   |
| El someter información a través de este sistema no garantiza pagos. Los pagos<br>dependen de la entrada correcta de la información, basada en su plan de<br>presupuesto y la disponibilidad de fondos en su cuenta.                                                                                         |                |                   |
| Después de haber sometido cada hoja de asistencia (Timesheet), factura (Invoice)<br>solicitud de reembolso (Reimbursement Request), una nueva pantalla aparecerá y l<br>proveerá un número de rastreo (Tracking Number) junto con instrucciones sobre<br>como verificar el estado de la solicitud de pagos. | 0              |                   |
| FAVOR SELECCIONE LA FORMA QUE DESEA SOMETER                                                                                                    |                |                   |
| Hojas de asistencia semanal para empleados                                                                                                    |                |                   |
| Facturas para agencias/vendedores o contratistas Independientes                                                                                                    |                |                   |
| Solicitud de reembolso para consumidor o representante                                                                                                    |                |                   |
| Estado de cuenta del consumidor                                                                                                    |                |                   |
| Verificar el estado de la transacción                                                                                                    |                |                   |
| Información importante para asegurar pagos a tiempo                                                                                                    |                | v                 |
|                                                                                                    |                |                   |
| Regresar al Menu principal                                                                                                    | \              |                   |

□ Seleccione la barra que indica Estado de cuenta del Consumidor

|   | agency for persons with disabilities<br>State of Floride | opd                                                                                                    |                | Consumer-Concept  |
|---|----------------------------------------------------------|----------------------------------------------------------------------------------------------------|----------------|-------------------|
|   |                                                          |                                                                                                    | Menú Principal | Salir del Sistema |
|   |                                                          | Estado de cuenta mensual                                                                                |                |                   |
|   | Seleccione el mes                                        | del Informe: 11/1/2009 🗸 Estado de cuenta del con                                                       |                |                   |
|   |                                                          |                                                                                                    |                |                   |
|   |                                                          | ©2008 Agency for Persons with Disabilities<br>his application is best viewed in the following browsers: |                |                   |
|   |                                                          | Microsoft Internet Explorer 5.0 or higher                                                               |                | 8                 |
| · |                                                          |                                                                                                    |                |                   |
|   | Seleccione el info                                       | rme del mes que desea ve                                                                                | er.            |                   |

- □ Seleccione la barra que indica Estado de cuenta del Consumido.
- □ Si desea imprimir el estado de cuenta seleccione el icono en la parte de arriba de su pantalla.

#### Estado de Rastreo de lo que se a Sometido

| Sistema seguro de pago de nomina por Internet de API<br>Menú Principal<br>Aquí es donde someterá sus hojas de asistencia (Timesheet), de CDC<br>(Invoice) y solicitud de reembolsos (Reimbursement Request<br>El someter información a través de este sistema no garantiza pagos.                                           | D CDC+<br>C+ facturas<br>).<br>Los pagos      |              |  |
|----------------------------------------------------------------------------------------------------|-----------------------------------------------|--------------|--|
| Sistema seguro de pago de nomina por Internet de APL<br>Menú Principal<br>Aquí es donde someterá sus hojas de asistencia (Timesheet), de CDC<br>(Invoice) y solicitud de reembolsos (Reimbursement Request<br>El someter información a través de este sistema no garantiza pagos.                                           | D CDC+<br>C+ facturas<br>D.<br>Los pagos      |              |  |
| Sistema seguro de pago de nomina por Internet de API<br>Menú Principal<br>Aquí es donde someterá sus hojas de asistencia (Timesheet), de CDC<br>(Invoice) y solicitud de reembolsos (Reimbursement Request<br>El someter información a través de este sistema no garantiza pagos.                                           | D CDC+<br>C+ facturas<br>).<br>Los pagos      |              |  |
| Menú Principal<br>Aquí es donde someterá sus hojas de asistencia (Timesheet), de CDC<br>(Invoice) y solicitud de reembolsos (Reimbursement Request<br>El someter información a través de este sistema no garantiza pagos.                                                                                                   | C+ facturas<br>).<br>Los pagos                |              |  |
| Aquí es donde someterá sus hojas de asistencia (Timesheet), de CDC<br>(Invoice) y solicitud de reembolsos (Reimbursement Request<br>El someter información a través de este sistema no garantiza pagos.                                                                                                    | C+ facturas<br>).<br>Los pagos                |              |  |
| El someter información a través de este sistema no garantiza pagos.                                                                                                    | Los pagos                                     |              |  |
| dependen de la entrada correcta de la información, basada en su<br>presupuesto y la disponibilidad de fondos en su cuenta.                                                                                                    | plan de                                       |              |  |
| Después de haber sometido cada hoja de asistencia (Timesheet), factur<br>solicitud de reembolso (Reimbursement Request), una nueva pantalla ap<br>proveerá un número de rastreo (Tracking Number) junto con instruccio<br>como verificar el estado de la solicitud de pagos.<br>FAVOR SELECCIONE LA FORMA QUE DESEA SOMETER | ra (Invoice) o<br>parecerá y le<br>pnes sobre |              |  |
| Hojas de asistencia semanal para empleados                                                                                                    |                                               |              |  |
| Facturas para agencias/vendedores o contratistas Independientes                                                                                                    |                                               |              |  |
| Solicitud de reembolso para consumidor o representante                                                                                                    |                                               |              |  |
| Estado de cuenta del consumidor                                                                                                    |                                               |              |  |
| Verificar el estado de la transacción                                                                                                    |                                               |              |  |
| Información importante para asegurar pagos a tiempo                                                                                                    |                                               | $\mathbf{X}$ |  |

- Regresar al menú principal.
- □ Seleccione la barra que indica verificar el "Estado de Transacción".
- □ Entre el número de rastreo que recibió.
- □ Seleccione Buscar.
- La pantalla le indicara el estado de cada línea que ha entrado de nómina y los posibles opciones son:

| En Proceso | Procesado favor verificar luego para un estado más<br>actualizado                                 |
|------------|---------------------------------------------------------------------------------------------------|
| Negado     | Favor de llamar al servicio al cliente de CDC+ al número libre de cargo 1-866-761-7043            |
| Fracaso    | Favor de llamar al servicio al cliente de CDC+ al número libre de cargo 1-866-761-7043            |
| Error      | El personal de APD se comunicara con usted de ser necesaria su asistencia para corregir el error. |
| Sometido   | Sometido                                                                                          |
| Duplicado  | Favor de llamar al servicio al cliente de CDC+ al número libre de cargo 1-866-761-7043            |

Actualizada 20 de febrero de 2012

Por favor siga las instrucciones indicadas llame solo si es requerido. Si después de haber entrado información para pagos ; recibe un mensaje notificando que recibirá una llamada; y esta llamada no es recibida en o antes de las 5:00 PM del día siguiente a su entrada ; favor de llamar al número libre de cargos

#### Información Variada

El numero libre de cargo para llamar es 1-866-761-7043 Un Representante de Servicio al cliente estará disponibles para recibir llamadas y asistirle de tener preguntas.

| Lunes –Viernes | 8:00 A.m 5:00 P.m. hora |
|----------------|-------------------------|
|                | del este                |

# Nota relacionada al número de identificación para empleados y vendedores:

Número de identificación para empleados y vendedores consistía de 6 dígitos. Antes de julio del 2007, todos los números de identificación asignados a empleados y vendedores, eran numéricos "sin letras". Números de identificación asignados mientras PPL era el agente fiscal /empleador, comenzaba con la letra P seguido por 5 números. Número de identificación asignados bajo APD como agente fiscal / empleador comienzan con la letra A seguido por 5 números. Si el digito que sigue la primera letra es "0", favor de asegurarse de entrar el Cero y no la letra O Mayúscula (O).